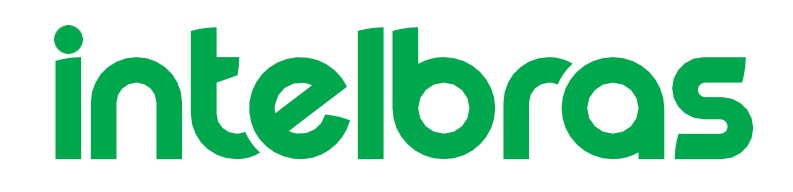

## **Configuration Interface Manual**

GX 3000

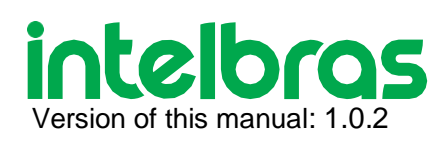

#### GX 3000 5G Router

Congratulations, you have just purchased a product with Intelbras quality and safety.

The GX 3000 features high-performance **5G** mobile technology and 802.11ax, designed for applications in corporate environments, such as companies, hotels, and events.

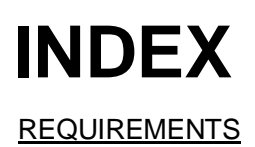

Operating System

Web Browser

EXPORT TO PDF

**STANDARDS** 

Elements

Requirements for filling in the fields

<u>Tables</u>

Register new records

Edit records

**Delete Records** 

<u>LOGIN</u>

WARRANTY TERMS

TALK TO US

# REQUIREMENTS

Before you start using the web manager, pay attention to the requirements so that you can use it without difficulty.

#### Operating system

The *web* manager is not a *desktop* application, but a *web* application, so there is no restriction on the operating system and version to be used.

#### Web browser

The *web* manager works under the *web* platform, meaning that you will need a *web* browser to run it. The compatible browsers are shown below:

Desktop/Notebook/Smartphones/Tablet Chrome<sup>®</sup> Firefox<sup>®</sup> Edge<sup>®</sup> Safari<sup>®</sup> (Mac OS X<sup>®</sup> - 8 a 10.1) Opera<sup>®</sup>

Attention: For a better view of the configuration interface, we recommend that the screen width be at least 320 pixels.

Web browsers are updated constantly. Versions higher than those listed above have a good chance of still being compatible, but there is a period of time after their release for our development team to validate their compatibility. As soon as this validation is done and compatibility is verified, the above information will be updated.

## **EXPORT TO PDF**

To export this manual to PDF file format, use the print feature that browsers such as Google Chrome<sup>®</sup> and Mozilla Firefox<sup>®</sup> have. To access it, press the *CTRL* + *P* keys or <u>click here</u>. If you prefer, use the browser menu, accessing the *Print* tab, which is usually located in the upper right corner of the screen. On the screen that will open, follow the steps below, according to the browser:

Google Chrome<sup>®</sup>: in the print screen, in the Destination field, click Change, select the Save as PDF option in the Local Destinations section, and click Save. The operating system screen will open asking you to name the file and choose where to save it.

*Mozilla Firefox*<sup>®</sup>: in the print screen, click *Print*, in the *General* tab, select the *Print to file* option, in the *File* field, name the file and choose where to save it, select *PDF* as the output format, and click *Print*.

## LOGIN

To access the configuration interface, you need to be connected to the router.

You can connect to the router through the network cable on the GX 3000's LAN connection, or through the Wi-Fi connection.

The Wi-Fi password information and the password to access the configuration interface are on the label at the bottom of the product.

When connected, make sure your device is configured to receive an IP from the GX 3000.

Once connected to the router, open your web browser, go to <u>http://192.168.1.1 (http://192.168.1.1)</u>, and you will see this screen:

| S | Login           |   | ×                | +      |             |           |  |    |   |          |    |  |     |                | $\sim$ | - | × |
|---|-----------------|---|------------------|--------|-------------|-----------|--|----|---|----------|----|--|-----|----------------|--------|---|---|
| ← | $\rightarrow$ ( | G | ▲ Não seguro   1 | 92.168 | .1.1/pub/lo | ogin.html |  |    |   |          |    |  | 0-7 | G <sub>Z</sub> | Ê      | ☆ | : |
|   |                 |   |                  |        |             |           |  |    |   |          |    |  |     |                |        |   |   |
|   |                 |   |                  |        |             |           |  |    |   |          |    |  |     |                |        |   |   |
|   |                 |   |                  |        |             |           |  |    |   |          |    |  |     |                |        |   |   |
|   |                 |   |                  |        |             |           |  |    |   |          |    |  |     |                |        |   |   |
|   |                 |   |                  |        |             |           |  | Ce | 0 | <b>C</b> | 15 |  |     |                |        |   |   |
|   |                 |   |                  |        |             | _         |  |    |   |          |    |  |     |                |        |   |   |

| inteloras         |  |
|-------------------|--|
| <b>Qi5</b> GX3000 |  |
| Portuguese 🔻      |  |
| Lusuário          |  |
| 🔒 Senha 👁         |  |
| Entrar            |  |

The user is **admin**, and the <u>password</u> is on the label underneath the product.

When accessing the product for the first time, you will be prompted to change the password.

| intelbras                                                                      |
|--------------------------------------------------------------------------------|
| Primeiro acesso                                                                |
| Por segurança, insira uma nova senha para prosseguir<br>para a página de login |
| Nova senha:                                                                    |
| Senha 🔷                                                                        |
| Confirmar senha:                                                               |
| Senha 🔷                                                                        |
| Entrar                                                                         |
|                                                                                |

After entering the new password, the router will return to the initial login screen.

## **Basic Mode**

Here we will show you the basic settings of the GX 3000 router.

# **Wi-Fi Network Configuration**

## Basic

|           |                          | Configuração Rede Wi-Fi |                     |
|-----------|--------------------------|-------------------------|---------------------|
|           | intelbras                | Basico Rede Convidado   |                     |
|           | <b>Qi5</b> GX3000        | Dualband                | Habilitar ~         |
|           | Dashboard                |                         |                     |
| ŝ         | Configuração Rede Wi-Fi  | Habilitar rede Wi-Fi    | Habilitar 🗸         |
| <b>()</b> | Configuração de Internet | SSID                    | Intelbras           |
| ۵         | Atualização do Sistema   |                         |                     |
| φ         | Reinicializar o Sistema  | Modo de segurança       | WPA-PSK&WPA2-PSK 🗸  |
|           |                          | Encriptação WPA         | AES (recomendado) 🗸 |
|           |                          | Senha                   | *                   |
|           |                          | Aplicar                 |                     |

On this screen, you will configure your wireless network.

**Dual-band** \*: Here you will set whether the Wi-Fi settings will apply to both the 2.4GHz and the 5GHz networks. To keep the settings the same for both networks, select the *Enable* option, and if you want different settings, select the *Disable* option.

Enable Wi-Fi network: In this field select whether you want to leave Wi-Fi enabled or disabled.

SSID: In this field enter the name for your Wi-Fi.

**Security Mode:** In this field, set the security of your wireless network, it is recommended to use WPA2- PSK or WPA3-PSK mode.

WPA Encryption: In this field, select the type of security mode encryption.

**Password:** In this field, set a password for your wireless network. Note that the password must be at least 8 characters long.

Click Apply to save and apply the settings.

## **Guest Network**

|    |                          | Configuração Rede Wi-Fi |                     |
|----|--------------------------|-------------------------|---------------------|
|    | intelbras                | Basico Rede Convidado   |                     |
|    | <b>Qi5</b> GX3000        | Dual band               | Habilitar 🗸         |
| H  | Dashboard                |                         |                     |
| (; | Configuração Rede Wi-Fi  | Habilitar rede Wi-Fi    | Desabilitar 🗸       |
| •  | Configuração de Internet | Habilitar programação   | Desabilitar 🗸       |
| \$ | Atualização do Sistema   |                         |                     |
| ¢  | Reinicializar o Sistema  | SSID                    | Visitante           |
|    |                          | Modo de segurança       | WPA-PSK&WPA2-PSK ~  |
|    |                          | Encriptação WPA         | AES (recomendado) 🗸 |
|    |                          | Senha                   | *                   |
|    |                          | Aplicar                 |                     |
|    |                          |                         |                     |

On this screen, you will set up the wireless network for the guests. This network is isolated from the main network. You cannot activate the guest network with the Mesh function active.

**Dual-band** \*: Here you will set whether the Wi-Fi settings will apply to both the 2.4GHz and the 5GHz network. To keep the settings the same for both networks, select the *Enable* option, and if you want different settings, select the *Disable* option.

Enable Wi-Fi network: In this field select whether you want to leave Wi-Fi enabled or disabled.

**Enable Scheduling:** Allows you to create rules to control the Guest Network's Internet access, setting times and days of the week.

SSID: In this field enter the name for your Wi-Fi.

**Security Mode:** In this field, set the security of your wireless network, it is recommended to use WPA2- PSK or WPA3-PSK mode.

**Senha:** Neste campo, defina uma senha para a sua rede sem fio. Vale resslatar que a senha deve ter no mínimo 8 caracteres.

WPA Encryption: In this field, select the type of security mode encryption.

**Password:** In this field, set a password for your wireless network. Note that the password must be at least 8 characters long.

Click Apply to save and apply the settings.

## **Internet Configuration**

## **PPPoE**

#### Configuração de Internet

|    | intelbros                | Configuração de Internet  |         |
|----|--------------------------|---------------------------|---------|
|    | Intereras                |                           |         |
|    | <b>Qi5</b> GX3000        | Modo de Operação          | PPPoE ~ |
| 88 | Dashboard                | Contra (como de vervícia) |         |
| Ģ  | Configuração Rede Wi-Fi  | Conta (nome de usuario)   |         |
| ⊕  | Configuração de Internet | Senha                     | *       |
| ٠  | Atualização do Sistema   | Aplicar                   |         |
| Φ  | Reinicializar o Sistema  |                           |         |

On this screen, you will set up the username and password for Internet access, if you use the GX 3000 to receive an Internet signal via network cable on the router's WAN connection.

Use this mode if your Internet connection (WAN) settings require PPPoE authentication.

At least one username and password (provided by your internet service provider or operator) will be required to authenticate with the internet.

Account (username): Enter the PPPoE user provided by your Internet provider.

**Password:** Enter the PPPoE password provided by your Internet service provider.

Click Apply to save and apply the settings.

IP

|          |                          | Configuração de Internet |               |
|----------|--------------------------|--------------------------|---------------|
|          | intelbras                | Configuração de Internet |               |
|          | <b>Qi5</b> GX3000        | Modo de Operação         | IP ~          |
| -        | Dashboard                |                          |               |
| Ŷ        | Configuração Rede Wi-Fi  | Modo                     | IP Dinămico 🗸 |
| <b>#</b> | Configuração de Internet | Aplicar                  |               |
| ٠        | Atualização do Sistema   | <u></u>                  |               |
| Φ        | Reinicializar o Sistema  |                          |               |

On this screen, you will configure the IP mode of the WAN.

Mode: you can select two types of IP connection on the GX 3000's WAN, which are:

- **Dynamic IP:** Use this mode if the settings for your Internet connection (WAN) are provided automatically via a DHCP server.
- Static IP: Use this mode if your Internet (WAN) connection settings are provided via a static IP address. All information required for this connection must be provided by your Internet Service Provider or operator.

Click **Apply** to save and apply the settings.

## **Defining WAN as LAN**

|   | intelbras                |
|---|--------------------------|
|   | <b>Qi5</b> GX3000        |
|   | Dashboard                |
| C | Configuração Rede Wi-Fi  |
| ļ | Configuração de Internet |
| A | tualização do Sistema    |
|   | Reinicializar o Sistema  |

On this screen you can set the WAN of the GX 3000 as LAN, so the GX 3000 will continue in router mode just using the cellular interface as WAN. After applying this option, the product will have 2 Ethernet LAN interfaces. To configure, enable the Convert WAN to LAN option, and Click Apply to save and apply the settings.

#### Dashboard

|    |                          | Dashboard          |                        |            |                |              | Logout              | Portuguese 🗸        |
|----|--------------------------|--------------------|------------------------|------------|----------------|--------------|---------------------|---------------------|
|    | iotelbros                | Status da conexão  | Tempo Ativo            | Tró        | fego acumulado |              | Versão do software  |                     |
|    | Interorus                | Desconectado       | 00d 01h 10m            |            | ↑0bits/↓0bits  |              | 02.02.02            |                     |
|    | <b>Qi5</b> GX3000        |                    |                        |            |                |              |                     |                     |
| -  | Dashboard                | Dispositivos Conec | tados (Rede Principal) |            |                |              |                     |                     |
| (ŗ | Configuração Rede Wi-Fi  | Índice             | Hostname               | Frequência | IP             | MAC          | Taxa de transmissão | Sinal               |
| ۲  | Configuração de Internet |                    |                        |            |                |              |                     |                     |
| ٠  | Atualização do Sistema   | Dispositivos Conec | tados (Rede Convidado) |            |                |              |                     |                     |
| Ф  | Reinicializar o Sistema  | Índice             | Hostname               | Frequência | IP             | MAC          | Taxa de transmissão | Sinal               |
|    |                          | Dispositivos conec | tados (Cabo)           |            |                |              |                     |                     |
|    |                          | Indice             | Hostname               | Mod        | lação          | ID           | MAC                 | Taxa de transmissão |
|    |                          | 1                  | ID38832000             | 1000       | FULL 1         | 92.168.1.167 | 54:AF:97:F1:49:21   | 14.96kb/122.87kb    |
|    |                          |                    |                        | 1000       |                |              |                     | 1                   |

On this screen, you can check the information about your network

Here you will see the **connection status, router uptime, accumulated traffic**, and **software version**, as well as the **devices connected** on both the main network and the guest network, with information about **frequency range, device IP**, **MAC address, transfer rate,** and **signal**.

## **System Update**

#### Module

|     |                          | Atualização do Sistema                              |
|-----|--------------------------|-----------------------------------------------------|
|     | intelbras                | Módulo Software                                     |
|     | <b>Qi5</b> GX3000        | Atualização de Firmware do Módulo 5G                |
| -   | Dashboard                | Versão de firmware do módulo 89612.1000.00.03.05.16 |
| (î, | Configuração Rede Wi-Fi  |                                                     |
| ⊕   | Configuração de Internet | Verificar se na nova versao                         |
| ۵   | Atualização do Sistema   |                                                     |
| Ş   | Reinicializar o Sistema  |                                                     |

On this screen, you can check the **Firmware Version of the router's 5G module**, and you can also check if there is a firmware version to update the module by clicking **Check for a new version**.

If a new version is available, you will be asked if you want to update the module.

To update the module's firmware version, you must have a chip inserted with an active data packet.

## Software

|   |                          | Atualização do Sistema      |          |
|---|--------------------------|-----------------------------|----------|
|   | intelbras                | Módulo Software             |          |
|   | <b>Qi5</b> GX3000        | Atualização de Software     |          |
| - | Dashboard                | Modo de atualização         | Auto ~   |
| Ģ | Configuração Rede Wi-Fi  |                             |          |
| ۲ | Configuração de Internet | Versão do software          | 02.02.02 |
| ٠ | Atualização do Sistema   | Verificar se há nova versão |          |
| Ф | Reinicializar o Sistema  |                             |          |

On this screen, you can check the GX 3000's current **software version**, and you can also check for a new software version, as well as update the product's software.

In **Update Mode**, if you select the **Auto** option, you can click **Check for a new version** to automatically check if a new version is available for update. To perform the firmware version update you need to have either a chip inserted with active packet data or a cable connected to the WAN interface with Internet access.

If you select the **Manual** option, the **File Path** field will be enabled to select the software file and update the product manually.

Check the website <u>www.intelbras.com (https://www.intelbras.com/pt-br/)</u> or an updated software version to update manually.

#### **Restart the System**

| Reinicializar o Sistema            |           |
|------------------------------------|-----------|
|                                    |           |
| Qi5 GX3000 Reinicializar o Sistema | Reiniciar |
| Dashboard                          |           |
| Configuração Rede Wi-Fi            |           |
| Configuração de Internet           |           |
| 🗱 Atualização do Sistema           |           |
| Reinicializar o Sistema            |           |

In this screen, you can restart the GX 3000 by clicking the Restart button.

Note that the GX 3000 will only restart, i.e., no settings will be lost.

# Advanced Mode

## Dashboard

|                   | Dashboard          |                        |            |           |            | Logout              | Portuguese          |
|-------------------|--------------------|------------------------|------------|-----------|------------|---------------------|---------------------|
| intelbras         | Status da conexão  | Tempo Ativo            | Tráfego    | acumulado |            | Versão do software  |                     |
|                   | Desconectado       | 00d 04h 59m            | ↑0bits     | s/↓0bits  |            | 02.02.02            |                     |
| <b>Qi5</b> GX3000 |                    |                        |            |           |            |                     |                     |
| Dashboard         | Dispositivos Conec | tados (Rede Principal) |            |           |            |                     |                     |
| 🗸 Informação      | Índice             | Hostname               | Frequência | IP        | MAC        | Taxa de transmissão | Sinal               |
| 🔂 Configuração    | - E                |                        |            |           |            |                     |                     |
| 💫 Ferramentas     |                    |                        |            |           |            |                     |                     |
|                   | Dispositivos Conec | tados (Rede Convidado) |            |           |            |                     |                     |
|                   | Índice             | Hostname               | Frequência | IP        | MAC        | Taxa de transmissão | Sinal               |
|                   | Dispositivos conec | tados (Cabo)           |            |           |            |                     |                     |
|                   | Índice             | Hostname               | Modulação  | )         | IP         | MAC                 | Taxa de transmissão |
|                   | 1                  | ID38832000@            | 1000FULL   | 192       | .168.1.167 | 54:AF:97:F1:49:21   | 10.00kb/↓0.00kb     |
|                   |                    |                        |            |           |            |                     |                     |

On this screen, you can check your network information.

Here you will see the **connection status**, router **uptime**, **accumulated traffic**, the **software version**, as well as the **connected devices** on both the main and guest network with information on **frequency range**, **device IP**, **MAC address**, **transfer rate**, and **signal**.

## Information

### **Mobile Network**

|                  | Rede Móvel          |    |    |          |           |            | Logout | Portuguese | • |
|------------------|---------------------|----|----|----------|-----------|------------|--------|------------|---|
| iotelbros        | Rede Móvel          |    |    |          |           |            |        |            |   |
|                  | Rede Móvel          |    |    |          |           |            |        |            |   |
| Dashboard        | Nível de Sinal      |    |    | -79 dBm  |           |            |        |            |   |
| -√- Informação 💿 |                     |    |    |          |           |            |        |            |   |
| Rede Móvel       | Nível de Ruído      |    |    | 6.0dB    |           |            |        |            |   |
| Wi-Fi            | Status SIMCARD      |    |    | PRONTO   |           |            |        |            |   |
| 鏡 Configuração   | Nome da Rede        |    |    | TIM      |           |            |        |            |   |
|                  | RAT                 |    |    | 4G       |           |            |        |            |   |
|                  | Banda               |    |    | b3       |           |            |        |            |   |
|                  | Taxa de transmissão |    |    |          |           |            |        |            |   |
|                  | 3m                  | 2m | 1m |          | Enviar:   | 0.00kbit/s |        |            |   |
| Modo Básico      | U.GINJUS            |    |    |          | Média:    | 0.00kbit/s | Pico:  | 0.00kbit/s |   |
| Nodo Basico      | 0.00kbit/s          |    |    |          | Download: | 0.00kbit/s |        |            |   |
|                  | 5.29kbit/s          |    |    |          | Média:    | 2.92kbit/s | Pico:  | 6.30kbit/s |   |
|                  | Informações Básicas |    |    |          |           |            |        |            | ۲ |
|                  | Número da linha     |    |    |          |           |            |        |            |   |
|                  | IMEI                |    |    | 86981406 | 0102773   |            |        |            |   |
|                  | IMSI                |    |    | 72404460 | 2374339   |            |        |            |   |
|                  | RSCP                |    |    | -80dB    |           |            |        |            |   |
|                  | RSSI                |    |    | -53dBm   |           |            |        |            |   |
|                  | Ec/lo (Apenas 3G    | )  |    |          |           |            |        |            |   |
|                  | Cell ID             |    |    | 481060B  |           |            |        |            |   |
|                  |                     |    |    |          |           |            |        |            |   |

On this screen, you will have the mobile network connection information, such as signal level, SIM Card status, band,

transfer rates, IMEI, and other information.

Signal Level: Informs the signal level of the mobile network in dBm.

Noise Level: Informs the noise level of the mobile network in dB.

SIM CARD Status: Informs the status of the SIM card.

Network Name: Informs the name of the network/operator.

RAT (Radio Access Technology): Informs what type of connection the mobile network has.

Band: Informs the connection band to the mobile network.

**Basic information:** 

Line Number: Number of the telephone line linked to the SIM CARD.

**IMEI (International Mobile Equipment Identity):** A unique number that identifies the equipment with the cellular network.

IMSI (International Mobile Subscriber Identity): A unique number, stored in the SIM CARD, that identifies the customer

with the cellular network.

RSCP (Received Signal Code Power): Informs the power received by the product measured on a specific channel.

RSSI (Received signal strength indication): Informs the total signal strength received by the product.

Ec/lo (3G only) (Energy per chip to Interference power ratio): Informs the quality of the received signal, this indicator is always negative, but the closer to zero, the better.

Cell ID: Number that identifies to which operator cell the product is connected.

## **Network and System**

| intelbras         |
|-------------------|
| <b>Qi5</b> GX3000 |
| Dashboard         |
| Informação        |
| Rede Móvel        |
| Rede e Sistema    |
| Wi-Fi             |
| 😥 Configuração    |
| 🕰 Ferramentas     |

Modo Básico

| Rede e Sistema                 | Logout Portuguese ~                    |
|--------------------------------|----------------------------------------|
| Rede e Sistema                 |                                        |
| Informações do Dispositivo     |                                        |
| Modelo                         | GX 3000                                |
| Nome do dispositivo            | GX 3000                                |
| Versão do software             | 02.02.02                               |
| Versão de firmware (Módulo)    | 89612.1000.00.03.05.16                 |
| Endereco IP                    |                                        |
| WAN (IPv4)                     | 100.108.28.28                          |
| Máscara de Sub-Rede WAN (IPv4) | 255.255.252                            |
| Gateway Padrão WAN (IPv4)      | 100.108.28.108                         |
| DNS 1 WAN (IPv4)               | 189.40.198.92                          |
| DNS 2 WAN (IPv4)               | 189.40.198.80                          |
| WAN (IPv6)                     | 2804:214:85f1:818d:d8db:cfb6:4564:5f33 |
| Endereço de prefixo WAN (IPv6) | 2804:214:85f1:818d::/64                |
| Gateway Padrão WAN (IPv6)      | fe80::6540:fe80:6540:fe80              |
| DNS 1 WAN (IPv6)               | 2804:214:8000:ffff::92                 |
| DNS 2 WAN (IPv6)               | 2804:214:8000:ffff::80                 |
| LAN (IPv4)                     | 192.168.1.1                            |
| LAN (IPv6)                     | 2804:214:85f1:818d::1                  |
| Endereco MAC                   |                                        |
| WAN                            | 24:FD:24:FD:24:AF                      |
| LAN                            | 24:FD:24:FD:24:B0                      |
| WLAN (2.4GHz)                  | 24:FD:24:FD:24:B1                      |
| WLAN (5GHz)                    | 24:FD:24:FD:24:B2                      |

On this screen, you will have the GX 3000 information such as the model, device name, software version, firmware (module) version, WAN/LAN IP address information, and the MAC address information of the WAN, LAN, WLAN (2.4Ghz and 5GHz).

Model: Informs the product model.

Device Name: Informs the name of the GX 3000. You can change the name of the product.

Software version: Informs the current software version.

Firmware version (Module): Informs the current firmware version of the module.

**IP Address:** Informs the WAN interface's IPv4 address, the WAN interface's IPv6 address, the LAN interface's IPv4 address, and the LAN interface's IPv6 address.

**MAC Address**: Informs the MAC addresses of the GX 3000 interfaces, such as the WAN MAC address, the LAN MAC address, the 2.4GHz Wi-Fi MAC address, and the 5GHz Wi-Fi MAC address.

#### Wi-Fi

## 2.4GHz

|                   | Wi-Fi       |                        |                                |             |            | Logout    | Portuguese |
|-------------------|-------------|------------------------|--------------------------------|-------------|------------|-----------|------------|
| intelbras         | 2.4GHz      | 5GHz 2.40<br>(Convi    | GHz 5GHz (Convidado)<br>idado) |             |            |           |            |
| <b>Qi5</b> GX3000 | 0           | Nome da Rede           | Intelbras                      | Rede        |            | Principal |            |
| <b>D</b> ashboard | ·?          |                        |                                |             |            |           |            |
| √- Informação     |             | Tráfego de Dados Total | 10.00Mb/↓0.00Mb                | Radio Power |            | 22dBm     |            |
| Rede Móvel        |             |                        |                                |             |            |           |            |
| Rede e Sistema    |             |                        |                                |             |            |           |            |
| Wi-Fi             | Taxa de tra | Insmissão              |                                |             |            |           |            |
| Configuração      | 3m          | 2m                     | 1m                             | Upload:     | 0.00kbit/s |           |            |
| -<br>Ferramentas  | 0.01kbit/s  |                        |                                | -           |            |           |            |
|                   | 0.00kbit/s  |                        |                                | Média:      | 0.00kbit/s | Pico:     | 0.00kbit/s |
|                   |             |                        |                                | Download:   | 0.00kbit/s |           |            |
|                   | 0.00kbit/s  |                        |                                |             |            |           |            |
|                   |             |                        |                                | Média:      | 0.00kbit/s | Pico:     | 0.00kbit/s |

On this screen, you will have information about the main 2.4GHz Wi-Fi network, such as **Network name, Total Data Traffic, and Transfer rate.** 

#### 5GHz

|                                                                      | Wi-Fi                                           |                        |                                |                                |                                        | Logout | Portuguese |
|----------------------------------------------------------------------|-------------------------------------------------|------------------------|--------------------------------|--------------------------------|----------------------------------------|--------|------------|
| intelbras                                                            | 2.4GHz                                          | 5GHz 2.40<br>(Convi    | GHz 5GHz (Convidado)<br>idado) |                                |                                        |        |            |
| <b>Qi5</b> GX3000                                                    |                                                 | Nome da Rede           | Intelbras                      | Rede                           |                                        | Host   |            |
| Dashboard                                                            | <b>?</b>                                        |                        |                                |                                |                                        |        |            |
| Informação 🤝                                                         |                                                 | Tráfego de Dados Total | 10.00Mb/↓0.00Mb                | Radio Power                    |                                        | 22dB   |            |
|                                                                      |                                                 |                        |                                |                                |                                        |        |            |
| Rede Móvel                                                           |                                                 |                        |                                |                                |                                        |        |            |
| Rede Móvel<br>Rede e Sistema                                         |                                                 |                        |                                |                                |                                        |        |            |
| Rede Móvel<br>Rede e Sistema<br>Wi-Fi                                | Taxa de trans                                   | smissão                | Im                             |                                |                                        |        |            |
| Rede Móvel<br>Rede e Sistema<br>Wi-Fi<br>Configuração                | Taxa de trans                                   | smissão<br>2m          | Im                             | Enviar:                        | 0.00kbit/s                             |        |            |
| Rede Móvel<br>Rede e Sistema<br>Wi-Fi<br>configuração<br>erramentas  | Taxa de trans<br>3m<br>0.01kbit/s               | smissão<br>2m          | m                              | Enviar:<br>Média:              | 0.00kbit/s                             | Pico:  | 0.00kbit/s |
| Rede Móvel<br>Rede e Sistema<br>Wi-Fi<br>Configuração<br>Ferramentas | Taxa de trans<br>3m<br>0.01kbit/s<br>0.00kbit/s | smissão<br>2m          | Im                             | Enviar:<br>Média:              | 0.00kbit/s<br>0.00kbit/s               | Pico:  | 0.00kbit/s |
| Rede Móvel<br>Rede e Sistema<br>Wi-Fi<br>Configuração<br>Ferramentas | Taxa de trans<br>5m<br>0.01kbit/s<br>0.00kbit/s | smissão<br>2m          | tm.                            | Enviar:<br>Média:<br>Download: | 0.00kbit/s<br>0.00kbit/s<br>0.00kbit/s | Pico:  | 0.00kbit/s |

On this screen, you will have information about the main 5 GHz Wi-Fi network, such as **Network name, Total Data Traffic**, and **Transfer rate**.

## 2.4GHz (Guest)

|                | Wi-Fi       |                        |                              |             |            | Logout    | Portuguese |
|----------------|-------------|------------------------|------------------------------|-------------|------------|-----------|------------|
| intelbras      | 2.4GHz      | 5GHz 2.40<br>(Convi    | Hz<br>dado) 5GHz (Convidado) |             |            |           |            |
| Qi5 GX3000     | 1           | Nome da Rede           | Visitante                    | Rede        |            | Convidado |            |
| Informação     | •           | Tráfego de Dados Total | 10.00Mb/↓0.00Mb              | Radio Power |            | 22dB      |            |
| Rede Móvel     |             |                        |                              |             |            |           |            |
| Rede e Sistema |             |                        |                              |             |            |           |            |
| Wi-Fi          | Taxa de tra | nsmissão<br>2m         | Im                           |             |            |           |            |
| Configuração   | D Otherite  |                        |                              | Envior:     | 0.00kbit/s |           |            |
| Ferramentas    | 0.00000     |                        |                              | Média:      | 0.00kbit/s | Pico:     | 0.00kbit/s |
|                | 0.00kbit/s  |                        |                              | Download:   | 0.00kbit/s |           |            |
|                | 0.00kbit/s  |                        |                              | Média       | 0.00kbit/c | Picor     | 0.00kbit/c |

On this screen, you will have information about the 2.4GHz guest Wi-Fi network, such as **Network name, Total Data Traffic**, **and Transfer rate.** 

# 5GHz (Guest)

|                   | Wi-Fi       |                        |                               |             |            | Logout    | Portuguese |
|-------------------|-------------|------------------------|-------------------------------|-------------|------------|-----------|------------|
| intelbras         | 2.4GHz      | 5GHz 2.40<br>Convi     | GHz 5GHz (Convidado)<br>dado) |             |            |           |            |
| <b>Qi5</b> GX3000 |             | Nome da Rede           | Visitante                     | Rede        |            | Convidado |            |
| Dashboard         |             |                        |                               |             |            |           |            |
| - Informação      | -           | Tráfego de Dados Total | 10.00Mb/↓0.00Mb               | Radio Power |            | 22dB      |            |
| Rede Móvel        |             |                        |                               |             |            |           |            |
| Rede e Sistema    |             |                        |                               |             |            |           |            |
| Wi-Fi             | Taxa de tra | Insmissão              |                               |             |            |           |            |
| Configuração      | 3m          | 2m                     | lm                            | Enviar:     | 0.00kbit/s |           |            |
| Ferramentas       | 0.01kbit/s  |                        |                               |             |            |           |            |
|                   |             |                        |                               | Módia       | 0.00kbit/s | Pico      | 0.00kbit/s |
|                   | 0.00kbit/s  |                        |                               | Wedia.      | 0.00000100 | rico.     |            |
|                   | 0.00kbit/s  |                        |                               | Download:   | 0.00kbit/s | rico.     |            |
|                   | 0.00kbit/s  |                        |                               | Download:   | 0.00kbit/s | 1100.     |            |

On this screen, you will have information about the 5GHz guest Wi-Fi network, such as **Network name, Total Data Traffic**, and **Transfer rate.** 

## Configuration

## **Mobile Network Configuration**

|                         | Configuração Rede Móvel |                         | Logout Portuguese • |
|-------------------------|-------------------------|-------------------------|---------------------|
| intelbras               | Rede APN                |                         |                     |
| <b>Qi5</b> GX3000       | Modo de Conexão         | Automático 🗸            |                     |
| Dashboard               |                         |                         |                     |
| -√- Informação          | Modo de Rede            | Auto(5G SA/NSA/4G/3G) ~ |                     |
| 🕄 Configuração          | Aplicar                 |                         |                     |
| Configuração Rede Móvel |                         |                         |                     |
| Configuração Wi-Fi      |                         |                         |                     |
| Configuração WAN        |                         |                         |                     |
| Configuração LAN        |                         |                         |                     |
| Configuração de Sistema |                         |                         |                     |
| Segurança               |                         |                         |                     |
| Serviços                |                         |                         |                     |
| 🕰 Ferramentas           |                         |                         |                     |

In this menu, you can adjust settings related to your mobile network connection in the router. Below we will briefly explain each available option. To adjust these settings, you need to know these technologies:

**5G NSA (non-standalone):** It uses part of the 4G network structure, which results in a faster connection speed compared to 4G technology but does not have the same latency as 5G SA technology.

**5G SA (standalone):** Also known as 5G NR (New Radio) and "Pure" 5G, it has its own structure without relying on the 4G system, using the new radio spectrum, which results in a faster connection speed and low latency.

4G: Widely known and implemented in Brazil, it uses LTE technology allowing higher speeds, greater capacity for

connected devices, and lower latency compared to 3G technology.

**3G:** A technology already considered obsolete in mobile networks in Brazil, it is still used in more remote areas and for voice and SMS services, because of its low data transfer speed.

Connection Mode: You can select the following options:

- Automatic: If this option is selected, the router will connect to the network whenever possible.
- Manual: If this option is selected, you must configure when the router will connect to the network.

Network Mode: You can select the following options:

• Auto (5G SA/NSA/4G/3G): If this option is selected, the router will automatically connect to the available network, these being 5G SA, 5G NSA, 4G, and 3G networks.

- Auto (5G SA/NSA/4G): If this option is selected, the router will automatically connect to the available network, these being 5G SA, 5G NSA, and 4G networks.
- Auto (5G NSA/4G/3G): If this option is selected, the router will automatically connect to the available network, these being 5G NSA, 4G, and 3G networks.
- 5G SA only: If this option is selected, the router will only connect to the 5G SA network.
- 4G only: If this option is selected, the router will only connect to the 4G network.
- 3G only: If this option is selected, the router will only connect to the 3G network.

## APN

|                         | Configuração Rede Má | bvel   |                |          |             | Logout               | Portuguese                             |
|-------------------------|----------------------|--------|----------------|----------|-------------|----------------------|----------------------------------------|
| intelbras               | Rede APN             |        |                |          |             |                      |                                        |
| <b>Qi5</b> GX3000       | APN                  |        |                |          |             |                      |                                        |
| Dashboard               | Nome do perfil       |        |                |          |             |                      |                                        |
| 🐣 Informação 🛛 🔪        |                      |        |                |          |             |                      |                                        |
| 😥 Configuração 🤍        | APN                  |        |                |          |             |                      |                                        |
| Configuração Rede Móvel |                      |        |                |          |             |                      |                                        |
| Configuração Wi-Fi      | Tipo de PDN          |        |                | IPv4     | ~           |                      |                                        |
| Configuração WAN        |                      |        |                |          |             |                      |                                        |
| Configuração LAN        | Tipo de Autenticação |        |                | NONE     | •           |                      |                                        |
| Configuração de Sistema | Adicionar            |        |                |          |             |                      |                                        |
| Segurança               |                      |        |                | ADN List |             |                      |                                        |
| Serviços                |                      | Índice | Nome do perfil | APN      | Tipo de PDN | Tipo de Autenticação | Operação                               |
| 🕰 Ferramentas 🛛 🗼       | ۲                    | 1      | Padrão         |          |             |                      | :::::::::::::::::::::::::::::::::::::: |
|                         | Aplicar              |        |                |          |             |                      |                                        |
|                         |                      |        |                |          |             |                      |                                        |

Here you can set or adjust the APN, which is the Operator connection data.

When you connect your mobile phone chip to the GX 3000, the router configures the APN automatically, so that it will automatically connect to the operator, but you can adjust the APN on this screen if necessary.

## **WAN Configuration**

|                         | Configuração WAN       |             | Logout | Portuguese ~ |
|-------------------------|------------------------|-------------|--------|--------------|
| intelbras               | Configuração WAN       |             |        |              |
| <b>Qi5</b> GX3000       | Modo de Operação       | IP 👻        |        |              |
| - Dashboard             |                        |             |        |              |
| Informação              | Versão do Protocolo IP | IPV4/IPV6 ~ |        |              |
| 🕄 Configuração 🤍        | Modo                   | IP Dinâmico |        |              |
| Configuração Rede Móvel |                        |             |        |              |
| Configuração Wi-Fi      | MTU                    | 1500        |        |              |
| Configuração WAN        |                        |             |        |              |
| Configuração LAN        | Aplicar                |             |        |              |
| Configuração de Sistema |                        |             |        |              |
| Segurança               |                        |             |        |              |
| Serviços                |                        |             |        |              |
| 💐 Ferramentas 🛛 🕞       |                        |             |        |              |

On this screen, you will configure the internet access, if you use the GX 3000 to receive internet signal via network cable on the router's WAN connection. Three modes can be selected in **Operation Mode**, they are:

- **PPPoE:** Use this mode if your Internet connection (WAN) settings require PPPoE authentication. You will need at least one account (username) and password (provided by your Internet service provider or operator) to authenticate with the Internet.
- IP: When you select this option, the *Mode* option will be enabled, and can be used in either *Dynamic IP* or *Static IP*. Use this Dynamic IP mode if your Internet connection (WAN) settings are provided automatically through a DHCP server, or select Static IP mode to manually set an IP on the WAN.
- Convert WAN to LAN: On this screen you can set the WAN of the GX 3000 as LAN, so the GX 3000 will continue in router mode only using the cellular interface as WAN. After applying this option, the product will have 2 Ethernet LAN interfaces.

# **LAN Configuration**

IPv4

|                              | Configuração LAN    |                 |                   | L           | ogout Portuguese • |
|------------------------------|---------------------|-----------------|-------------------|-------------|--------------------|
| iotelbros                    | IPV4 IPV6           |                 |                   |             |                    |
| Interorus                    |                     |                 |                   |             |                    |
| <b>Qi5</b> GX3000            | IP                  |                 | 192.168.1.1       |             |                    |
| Dashboard                    | Máscara de Sub-Rede |                 | 255 255 255 0     |             |                    |
| -√- Informação               |                     |                 |                   |             |                    |
| Configuração                 | Servidor DHCP       |                 | Habilitar 🗸       |             |                    |
| Configuração Rede Móvel      |                     |                 |                   |             |                    |
| Configuração Wi-Fi           | Endereço IP Inicial |                 | 192.168.1.100     |             |                    |
| Configuração WAN             | Fadaraa ID faarl    |                 | 100 1/0 1 050     |             |                    |
| Configuração LAN             | Endereço IP findi   |                 | 192.168.1.250     |             |                    |
| Configuração de Sistema<br>- | Tempo de locação    |                 | 12 Horas          | ~           | 0                  |
| Segurança                    |                     |                 |                   |             |                    |
| Serviços                     | DNS                 |                 | Desabilitar 🗸     |             |                    |
| 🔍 Ferramentas 🛛 🖹            | Aplicar             |                 |                   |             |                    |
|                              |                     |                 |                   |             |                    |
| Modo Básico                  | Reserva de IP       |                 |                   |             |                    |
|                              | Habilitar Regra     |                 | Desabilitar 🗸     |             | Ø                  |
|                              | Endereço MAC        |                 |                   |             |                    |
|                              | Endereço IP         |                 |                   |             |                    |
|                              | Adicionar           |                 |                   |             |                    |
|                              | Índice              | Habilitar Regra | Endereço MAC      | Endereço IP | Operação           |
|                              | 114 - 1 - 110       |                 |                   |             |                    |
|                              | Lista de MAC        | solitivo.       | Enderose MAC      |             | Operação           |
|                              | ID3883200           | 0               | 54:AF:97:F1:49:21 |             | O                  |
|                              |                     |                 |                   |             |                    |

**IP:** In this field, you must configure the IP address you want to access your router. When you make the change and save, the DHCP server settings (start and end IP address) will be automatically adjusted to the configured range.

**Subnet Mask:** You must set the subnet mask you want. When you make the change and save, the DHCP server settings (start and end IP address) will be configured accordingly.

**DHCP Server:** If enabled, devices connected to the GX 3000 will automatically receive an IP address, within the range set in the Start IP Address and End IP Address fields. If unchecked, devices connected to the GX 3000 will not receive an IP address, so all devices connected to the GX must configure an IP address manually.

**Start IP address**: You can configure the first available IP address that your devices can connect to. This address is limited by the subnet mask configured on the LAN.

**End IP address:** You can configure the last available IP address that your devices can connect to. This address is limited by the subnet mask configured on the LAN.

Allocation time: Here you configure for how long the IP address will be allocated to the device that will connect to the GX 3000.

On this screen you can configure the IPv4 information of the LAN, which is:

**DNS:** It is the service responsible for converting the domain names of websites into IP addresses, by default the Router will use your ISP's DNS servers, or you can manually configure 2 DNS servers of your preference.

#### IPv6

|                         | Configuração LAN           |                        | Logout | Portuguese | ~ |
|-------------------------|----------------------------|------------------------|--------|------------|---|
| intelbras               | IPV4 IPV6                  |                        |        |            |   |
| GX3000                  | Configuração de Rede Local |                        |        |            |   |
| Dashboard               | Endereco IPv6              |                        |        |            |   |
| 🚽 Informação 🛛 刘        |                            |                        |        |            |   |
| 🐯 Configuração 🔍        | DHCP                       |                        |        |            |   |
| Configuração Rede Móvel | Service DHCDu4             | Mada servidar          |        |            |   |
| Configuração Wi-Fi      | Serviço DHCPVo             | Modo servidor          |        |            |   |
| Configuração WAN        | Modo DHCPv6                | Stateless + Stateful 🗸 |        |            |   |
| Configuração LAN        |                            |                        |        |            |   |
| Configuração de Sistema | Aplicar                    |                        |        |            |   |
| Segurança               |                            |                        |        |            |   |
| Serviços                |                            |                        |        |            |   |
| 🕰 Ferramentas 📃         |                            |                        |        |            |   |

In this menu, you can adjust settings related to your IPv6 connection on the router's LAN. Below we will explain each available option. To adjust these settings, you must have knowledge of these configuration modes:

**Stateless:** This autoconfiguration does not require manual configuration of hosts, or additional servers. This mode of operation is a key feature of IPv6, allowing the host itself to generate its IPv6 address, from a combination of locally available information and information announced by routers.

**Stateful:** The DHCPv6 server is responsible for informing clients of the IPv6 addresses that should be used on their network interfaces, maintaining the status of which address has been assigned to a particular client.

IPv6 address: Manually configure the IPv6 address.

DHCPv6 Service: Allows you to enable/disable IPv6 on the Router's LAN interface.

DHCPv6 Mode: Allows you to change between Stateless, Stateful, and Stateless + Stateful modes.

## **System Configuration**

## Password

|                         | Configuraçã | io de Sistemo | 2         |             |     |               |        | Logout | Portuguese | • |
|-------------------------|-------------|---------------|-----------|-------------|-----|---------------|--------|--------|------------|---|
| intelbras               | Senha       | PIN           | Restaurar | Atualização | LED | Acesso remoto | Backup |        |            |   |
| GX3000                  | Senho       | a Antiga      |           |             | -   | ۲             |        |        |            |   |
| Dashboard               |             |               |           |             |     |               |        |        |            |   |
| 🖓 Informação 📃 🕅        | Nova        | Senha         |           |             |     | ۲             |        |        |            |   |
| រភ្លំវ Configuração 💎   | Confir      | mar Senha     |           |             |     | ۲             |        |        |            |   |
| Configuração Rede Móvel |             |               |           |             |     |               |        |        |            |   |
| Configuração Wi-Fi      | Aplico      | 16            |           |             |     |               |        |        |            |   |
| Configuração WAN        |             |               |           |             |     |               |        |        |            |   |
| Configuração LAN        |             |               |           |             |     |               |        |        |            |   |
| Configuração de Sistema |             |               |           |             |     |               |        |        |            |   |
| Segurança               |             |               |           |             |     |               |        |        |            |   |
| Serviços                |             |               |           |             |     |               |        |        |            |   |
| 💐 Ferramentas 📃 🕨       |             |               |           |             |     |               |        |        |            |   |

On this screen, you can set the password to access the router's settings. The default password is given on the label at the bottom of the product.

To change the password, in the **Old Password** field enter the router's current password. In the **New Password** field, enter the new router password. The password can be up to 32 characters long, and cannot be blank. Confirm the new password in the **Confirm Password** field, and click **Apply**.

### PIN

|                         | Configuração | de Sistemo | a a a a a a a a a a a a a a a a a a a |             |            |               |        | Logout | Portuguese |
|-------------------------|--------------|------------|---------------------------------------|-------------|------------|---------------|--------|--------|------------|
| intelbras               | Senha        | PIN        | Restaurar                             | Atualização | LED        | Acesso remoto | Backup |        |            |
| GX3000                  | PIN          |            |                                       |             | Desabilita | ır 🗸          |        |        |            |
| Dashboard               | Altorer Dil  |            |                                       |             |            |               |        |        |            |
| 🖓 Informação 🔶          | Alteror      |            |                                       |             |            |               |        |        |            |
| 🔅 Configuração 🤟        |              |            |                                       |             |            |               |        |        |            |
| Configuração Rede Móvel |              |            |                                       |             |            |               |        |        |            |
| Configuração Wi-Fi      |              |            |                                       |             |            |               |        |        |            |
| Configuração WAN        |              |            |                                       |             |            |               |        |        |            |
| Configuração LAN        |              |            |                                       |             |            |               |        |        |            |
| Configuração de Sistema |              |            |                                       |             |            |               |        |        |            |
| Segurança               |              |            |                                       |             |            |               |        |        |            |
| Serviços                |              |            |                                       |             |            |               |        |        |            |
| 🎗 Ferramentas 🛛 🕨       |              |            |                                       |             |            |               |        |        |            |

The PIN is a code that comes with the cell phone's chip and helps keep the device secure. When activated, the number prevents the device from performing certain functions without entering the code. The PIN is normally supplied by the operator along with the SIM card.

By factory default, this option is **disabled**.

To activate, in the **PIN** field select **Enable**, and this should open a new screen to enter the PIN code.

| Insira o PIN |    |          |
|--------------|----|----------|
| PIN          |    |          |
|              | ОК | Cancelar |
|              |    |          |

Enter the PIN code and click OK.

If you enter the PIN incorrectly three times in a row, the SIM card will be blocked and you will have to enter the PUK to unblock it. For more information, check with your operator.

#### Restore

|                                               | Configuração     | de Sistema                         |                   |                  |      |               |        | Logout | Portuguese | ~ |
|-----------------------------------------------|------------------|------------------------------------|-------------------|------------------|------|---------------|--------|--------|------------|---|
| intelbras                                     | Senha            | PIN                                | Restaurar         | Atualização      | LED  | Acesso remoto | Backup |        |            |   |
| GX3000                                        | Restaurar a con  | figuração parc                     | o padrão de Fo    | ábrica           |      |               |        |        |            |   |
| Dashboard                                     | Redefinir p      | ara a configuraç                   | ão de fábrica (Re | set)             | Rede | efinir        |        |        |            |   |
| 🚽 Informação 🛛 🕨                              | Redefinir p      | ara a configuraç<br>ão TR069 e WAN | ao de fábrica (Ma | antendo apenas a | Rede | efinir        |        |        |            |   |
| 🔅 Configuração                                |                  |                                    | ·                 |                  | 2    |               |        |        |            |   |
| Configuração Rede Móvel<br>Configuração Wi-Fi | Reiniciar sistem | a                                  |                   |                  |      |               |        |        |            |   |
| Configuração WAN                              | Reiniciar si     | stema                              |                   |                  | Rein | iciar         |        |        |            |   |
| Configuração LAN                              |                  |                                    |                   |                  |      |               |        |        |            |   |
| Configuração de Sistema                       |                  |                                    |                   |                  |      |               |        |        |            |   |
| Segurança                                     |                  |                                    |                   |                  |      |               |        |        |            |   |
| Serviços                                      |                  |                                    |                   |                  |      |               |        |        |            |   |
| 🕰 Ferramentas 🛛 刘                             |                  |                                    |                   |                  |      |               |        |        |            |   |

On this screen, you can see options to restore the product to factory default and also to restart the product.

**Reset to Factory Settings:** When you click this option, the router will reboot and go back to the factory settings, and you will need to reconfigure it again.

**Reset to factory settings (Keeping only TR069 and WAN settings**): When you click this option, the router will reboot and go back to factory settings, but the WAN and TR069 settings will be kept.

Restart system: When you click this option, the router will just restart, but no settings will be affected.

## Update

|                         | Configuração    | de Sistema     |           |             |           |               |        | Logout | Portuguese | ~ |
|-------------------------|-----------------|----------------|-----------|-------------|-----------|---------------|--------|--------|------------|---|
| intelbras               | Senha           | PIN            | Restaurar | Atualização | LED       | Acesso remoto | Backup |        |            |   |
| GX3000                  | Atualização de  | Firmware do M  | ódulo 5G  |             |           |               |        |        |            |   |
| Dashboard               | Versão de       | firmware do mó | dulo      |             | 89612.100 | 0.00.03.05.16 |        |        |            |   |
| Informação 🛛 📎          |                 |                |           |             |           |               |        |        |            |   |
| 😥 Configuração 🔍        | Verificar se há | nova versão    |           |             |           |               |        |        |            |   |
| Configuração Rede Móvel |                 |                |           |             |           |               |        |        |            |   |
| Configuração Wi-Fi      | Atualização de  | Software       |           |             |           |               |        |        |            |   |
| Configuração WAN        | Modo de         | atualização    |           |             | Auto      | •             |        |        |            |   |
| Configuração LAN        |                 |                |           |             |           |               |        |        |            |   |
| Configuração de Sistema | Versão do       | software       |           |             | 02.02.02  |               |        |        |            |   |
| Segurança               | Verificar se há | nova versão    |           |             |           |               |        |        |            |   |
| Serviços                |                 |                |           |             |           |               |        |        |            |   |
| 🕰 Ferramentas 🔊 🕅       |                 |                |           |             |           |               |        |        |            |   |

On this screen, you can see the current firmware version of both the 5G module and the GX 3000 software, as well as updating both.

Within **5G Module Firmware Update**, when you click **Check for a new version**, the router will check the cloud for a new software version of the module, and if there is, it will ask you whether you want to install the new firmware version or not. Para fazer a atualização do firmware do módulo é necessário ter um chip inserido no equipamento.

Under Software Update, there is an option called Update Mode, which has two options, which are:

- Auto: if you select this option, you can click *Check for a new software version*, the router will check the cloud for a new software version of the router, and if there is, you will be asked whether you want to install the new software version or not.
- Manual: If you select this option, the File Path field will be enabled to select the software file and update the product manually.

Check the website www.intelbras.com.br for an updated software version to update manually.

The software upgrade does not interfere with the router settings. When you upgrade the GX 3000, all your settings will remain the same.

#### LED

|                                               | Configuração d | e Sistemo | a         |             |           |               |        | Logout |
|-----------------------------------------------|----------------|-----------|-----------|-------------|-----------|---------------|--------|--------|
| intelbras                                     | Senha          | PIN       | Restaurar | Atualização | LED       | Acesso remoto | Backup |        |
| GX3000                                        | LEDs           |           |           |             | Habilitar | ~             |        |        |
| Dashboard                                     | LED inferior   |           |           |             | Habilitar | ~             |        |        |
| ស្ថែ Configuração 👻                           | Magenta        |           |           |             | 0         |               |        |        |
| Configuração Rede Móvel<br>Configuração Wi-Fi | Ciano          |           |           |             | 0         |               |        |        |
| Configuração WAN<br>Configuração LAN          | Roxo           |           |           |             | 0         |               |        |        |
| Configuração de Sistema                       | Branco         |           |           |             |           |               |        |        |
| Segurança<br>Serviços                         | Vermelho       |           |           |             | 0         |               |        |        |
| 🌯 Ferramentas 🛛 🔋                             | Verde          |           |           |             | 0         |               |        |        |
|                                               | verde          |           |           |             | 0         |               |        |        |
|                                               | Azul           |           |           |             | 0         |               |        |        |
| Modo Básico                                   | Rosa           |           |           |             | 0         |               |        |        |
|                                               | Aplicar        |           |           |             |           |               |        |        |
|                                               |                |           |           |             |           |               |        |        |

On this screen, you can configure the LED on the router base.

LED: select whether to enable or disable the LED at the base of the router.

If enabled, select one of the available colors, which are: magenta, cyan, purple, white, red, green, blue, or pink.

#### **Remote Access**

|                         | Configuração | de Sistema   |           |             |           |               |        | Logout | Portuguese |  |
|-------------------------|--------------|--------------|-----------|-------------|-----------|---------------|--------|--------|------------|--|
| intelbras               | Senha        | PIN          | Restaurar | Atualização | LED       | Acesso remoto | Backup |        |            |  |
| GX3000                  | Acesso re    | emoto da Web |           |             | Desabilit | ar 🗸          |        |        |            |  |
| Dashboard               |              |              |           |             |           |               |        |        |            |  |
| 🖓 Informação 🔋 🕅        | Acesso re    | emoto SSH    |           |             | Desabilit | ar 🗸          |        |        |            |  |
| 🕄 Configuração          |              |              |           |             |           |               |        |        |            |  |
| Configuração Rede Móvel |              |              |           |             |           |               |        |        |            |  |
| Configuração Wi-Fi      |              |              |           |             |           |               |        |        |            |  |
| Configuração WAN        |              |              |           |             |           |               |        |        |            |  |
| Configuração LAN        |              |              |           |             |           |               |        |        |            |  |
| Configuração de Sistema |              |              |           |             |           |               |        |        |            |  |
| Segurança               |              |              |           |             |           |               |        |        |            |  |
| Serviços                |              |              |           |             |           |               |        |        |            |  |
| 🕰 Ferramentas 🛛 🕨       |              |              |           |             |           |               |        |        |            |  |

On this screen, you will configure remote access.

**Remote access from the Web:** Here you can *enable* or *disable* access to the product's web interface outside the network. If enabled, select the web access port.

SSH remote access: Here you can enable or disable SSH access to the product from outside the network. If enabled,

select the SSH access port.

## Backup

|                         | Configuração o  | de Sistema      |                     |                       |        |                        |        | Logout          | Portuguese |
|-------------------------|-----------------|-----------------|---------------------|-----------------------|--------|------------------------|--------|-----------------|------------|
| intelbras               | Senha           | PIN             | Restaurar           | Atualização           | LED    | Acesso remoto          | Backup |                 |            |
| GX3000                  | Backup das Con  | figurações      |                     |                       |        |                        |        |                 |            |
| Dashboard               | Para realiz     | ar o backup das | s configurações atu | ais do produto clique | em Dow | nload                  |        |                 |            |
| 🖓 Informação 🛛 🔪        | Download        |                 |                     |                       |        |                        |        |                 |            |
| ស្ត្រី Configuração 🔍   |                 | -               |                     |                       |        |                        |        |                 |            |
| Configuração Rede Móvel | Restaurar Confi | gurações        |                     |                       |        |                        |        |                 |            |
| Configuração Wi-Fi      | Caminho         | do arquivo      |                     |                       | Nenh   | um arquivo selecionado |        | Selecionar arqu | ivos       |
| Configuração WAN        | En              | viar            |                     |                       |        |                        |        |                 |            |
| Configuração LAN        |                 | vici -          |                     |                       |        |                        |        |                 |            |
| Configuração de Sistema |                 |                 |                     |                       |        |                        |        |                 |            |
| Segurança               |                 |                 |                     |                       |        |                        |        |                 |            |
| Serviços                |                 |                 |                     |                       |        |                        |        |                 |            |
| 🕰 Ferramentas 🛛 🔋 🕨     |                 |                 |                     |                       |        |                        |        |                 |            |

On this screen, you will configure the backup of the router's settings. In the **Settings Backup** option, when you click the Download button, you will download the backup of the current router settings.

From the **Restore Configuration** option, you will select the saved backup and upload it to the router. When you upload the backup and press the **Send** button, the router will reboot to apply the backup.

## **Wi-Fi Configuration**

Basic

|                         | Configuração Wi-Fi                      | Logout Portuguese ~ |
|-------------------------|-----------------------------------------|---------------------|
| intelbras               | Basico Avançado Rede Convidado EasyMesh | WPS                 |
| <b>Qi5</b> GX3000       | Dual band                               | Habilitar 🗸         |
| Dashboard               |                                         |                     |
| -√- Informação 🛛 🕅      | Habilitar rede Wi-Fi                    | Habilitar 🗸         |
| ស៊្លី Configuração 💎    |                                         |                     |
| Configuração Rede Móvel | SSID                                    | Intelbras           |
| Configuração Wi-Fi      | Made de segurgeses                      |                     |
| Configuração WAN        | Midao de segurança                      | WPA-PSK&WPAZ-PSK    |
| Configuração LAN        | Encriptação WPA                         | AES (recomendado)   |
| Configuração de Sistema |                                         |                     |
| Segurança               | Senha                                   | ▲ ····· ▲ *         |
| Serviços                | Ocultor SSID                            | Deschiliter         |
| 🖏 Ferramentas 🛛 🕨       |                                         | Deschinton          |
|                         | Isolar SSID                             | Desabilitar 🗸       |
| Modo Básico             | Max. clientes conectados                | 1 64 0 64 0         |
|                         | Aplicar                                 |                     |

On this screen, you will configure your wireless network.

**Dual-band** \*: Here you will define whether the Wi-Fi settings will apply to both the 2.4GHz and the 5GHz network. To keep the settings the same for both networks, select the *Enable* option, if you want different settings for both networks, select the *Disable* option.

Enable Wi-Fi: Select whether you want to keep the Wi-Fi network enabled or disabled.

SSID: In this field write the name for your Wi-Fi.

Security Mode: In this field, set the security of your wireless network.

WPA encryption: In this field, select the security mode encryption type

**Password:** In this field set a password for your wireless network. Note that the password must be at least 8 characters long.

**Hide SSID:** If this option is enabled, the Wi-Fi network name will be hidden and will no longer appear in the network lists. Thus, to connect to the network, you will have to manually specify the name and password in the additional network settings of your device.

**Isolate SSID**: If this option is enabled, the Wi-Fi networks will be isolated from each other, so a device connected to one network will not be able to see/access a device that is on the other Wi-Fi network.

**Max. connected clients**: in this field, you will set how many clients can connect to the wireless network, which can be from 1 to 64.

Click Apply to save and apply the settings.

\* If the Dual band Disable option is used, the 2.4GHz and 5GHz network settings must be configured separately.

## Advanced

|                         | Configuração Wi-Fi |                |          |                         | Logout | Portuguese ~ |
|-------------------------|--------------------|----------------|----------|-------------------------|--------|--------------|
| intelbras               | Basico Avançado    | Rede Convidado | EasyMesh | WPS                     |        |              |
| <b>Qi5</b> GX3000       | 2.4GHz Radio       |                |          |                         |        |              |
| Dashboard               | Potência           |                |          | 1dBm 22dBm              |        |              |
| 🖓 Informação 🛛 🗎        |                    |                |          | ZZOBIN                  |        |              |
| 😥 Configuração 🔍        | Largura de banda   |                |          | 20/40MHz ~              |        |              |
| Configuração Rede Móvel |                    |                |          |                         |        |              |
| Configuração Wi-Fi      | Canal              |                |          | Auto ~                  |        |              |
| Configuração WAN        | Modo IEEE          |                |          | 802.11b/g/n/ax(Auto) ~  |        |              |
| Configuração LAN        |                    |                |          |                         |        |              |
| Configuração de Sistema | Região             |                |          | Brasil 🗸                |        |              |
| Segurança               | Aplicar            |                |          |                         |        |              |
| Serviços                |                    |                |          |                         |        |              |
| 🖏 Ferramentas 🛛 🔋 🕅     | 5GHz Radio         |                |          |                         |        |              |
|                         | Potência           |                |          | 1dBm 22dBm              |        |              |
| Modo Básico             | Canal não DFS      |                |          | Desabilitar 🗸           |        |              |
|                         | Bandwidth          |                |          | 80 MHz ~                |        |              |
|                         | Channel            |                |          | Auto 🗸                  |        |              |
|                         | Modo IEEE          |                |          | 802.11a/n/ac/ax(Auto) 🗸 |        |              |
|                         | Região             |                |          | Brasil                  |        |              |
|                         | Aplicar            |                |          |                         |        |              |

On this screen, you will configure the parameters of your wireless network, both for the 2.4GHz network and for the 5GHz network.

**Power:** here you can specify the Wi-Fi transmission power of the device. The higher the value in *db*, the greater the Wi-Fi signal coverage.

**Bandwidth**: In this field select the wireless network bandwidth, which can be set to 20, 40, 80 or 160MHz (5GHz) and 20 or 40MHz (2.4GHz).

Channel: In this field select the operation channel of the wireless network.

**IEEE Mode:** In this field select the wireless network transmission protocol. This field can change the transmission rate of the wireless network.

**Region:** In this field, select the region of the Wi-Fi. Depending on the region selected, the number of broadcast channels can be changed.

Click **Apply** to save and apply the settings.

### **Guest Network**

|                                 | Configuração Wi-Fi                          | Logout |
|---------------------------------|---------------------------------------------|--------|
| intelbras                       | Basico Avançado Rede Convidado EasyMesh WPS |        |
| <b>Qi5</b> GX3000               | Dual band Habilitar 🗸                       |        |
| Dashboard                       |                                             |        |
| <mark>-√-</mark> Informação 🛛 🕅 | Habilitar rede Wi-Fi Desabilitar 🗸          |        |
| 😥 Configuração                  |                                             |        |
| Configuração Rede Móvel         | Habilitar programação Desabilitar 🗸         |        |
| Configuração Wi-Fi              | SSID                                        |        |
| Configuração WAN                | Thunke                                      |        |
| Configuração LAN                | Modo de segurança WPA-PSK&WPA2-PSK 🗸        |        |
| Configuração de Sistema         |                                             |        |
| Segurança                       | Encriptação WPA AES (recomendado) 🗸         |        |
| Serviços                        |                                             |        |
| 🕰 Ferramentas 🛛 🕅               | Senha 🔹 👘 🔭                                 |        |
|                                 | Ocultar SSID Desabilitar 🗸                  |        |
|                                 | Isolar SSID Desabilitar 🗸                   |        |
| Modo Básico                     | Max. clientes conectados 1 64 🕐             |        |
|                                 | Aplicar                                     |        |

On this screen, you will configure the guest wireless network parameters.

**Dual-band** \*: Here you will define whether the Wi-Fi settings will apply to both the 2.4GHz and the 5GHz network. To keep the settings the same for both networks, select the *Enable* option, if you want different settings for both networks, select the *Disable* option.

Enable Wi-Fi: Select whether you want to keep the guest Wi-Fi network enabled or disabled.

**Enable Scheduling:** allows you to create rules to control the Guest Network's Internet access, setting times and days of the week.

SSID: in this field set the name of the wireless network for visitors.

Security Mode: In this field, set the security of your wireless network.

WPA encryption: In this field, select the security mode encryption type

**Password:** In this field set a password for your wireless network. Note that the password must be at least 8 characters long.

**Hide SSID:** If *Enabled*, the Wi-Fi network will not be visible for connection, so to connect to the network, you must manually configure the network name, encryption, and password on the devices. If you leave it *Disabled*, the network will be visible for everyone to connect to.

**Isolate SSID**: If *Enabled*, the devices connected to the network will not see each other, so the connected device will not be able to access any other devices on the network. If *Disabled*, devices will see each other normally.

**Max. connected clients**: in this field, you will set how many clients can connect to the wireless network, which can be from 1 to 64.

Click **Apply** to save and apply the settings.

## EasyMesh

|                         | Configuração Wi-Fi                                                                                                    | Logout Portuguese •                       |
|-------------------------|----------------------------------------------------------------------------------------------------|-------------------------------------------|
| intelbras               | Basico Avançado Rede Convidado EasyMesh WPS                                                                                                    |                                           |
| <b>Qi5</b> GX3000       | Etapas de pareamento                                                                                                    |                                           |
| Dashboard               | 1. Habilite e selecione o modo Extensor e logo em seguida escolha em qual frequência ele irá se comunicar com e                                                                            | o Gateway;                                |
| 😽 Informação 📃 🕨        | <ol> <li>Salve as configurações, e conecte-se via cabo ou via Wi-Fi no produto que será definido como Gateway da rea</li> <li>Habilite e selecione o modo Gateway, então salve;</li> </ol> | de Mesh;                                  |
| 🌮                       | 4. Aguarde a mensagem que o Wi-Fi foi reiniciado com sucesso. Pressione o botão WPS no Gateway por pelo me                                                                                 | enos 2 segundos e depois no Extensor, por |
| Configuração Rede Móvel | 2 segundos também;                                                                                                    |                                           |
| Configuração Wi-Fi      |                                                                                                    |                                           |
| Configuração WAN        | EasyMesh Desabilitar ~                                                                                                    |                                           |
| Configuração LAN        | Anlian                                                                                                    |                                           |
| Configuração de Sistema | Aplicar                                                                                                    |                                           |
| Segurança               |                                                                                                    |                                           |
| Serviços                |                                                                                                    |                                           |
| 🕰 Ferramentas 🛛 🕨       |                                                                                                    |                                           |

In this screen, you configure EasyMesh, where you can create a mesh network using the GX 3000 and IH 3000\*.

**EasyMesh:** Enable or disable the EasyMesh configuration option. When enabled, you need to adjust the following parameters:

**Operation Mode:** You can configure the equipment as a **Gateway** or as an **Extender**, as a gateway it will receive the internet link via Ethernet cable or via cell phone and distribute it to the rest of the network, acting as a router. As an extender, the equipment will connect to the gateway and pass on its configurations.

**Connection Mode:** In this option you can define by which wireless frequency the extender will connect to the other Mesh devices in the network, having the options of 2.4 and 5GHz, we recommend using 5GHz to get better communication speed between the EasyMesh devices in the network and 2.4GHz if you want to prioritize the range. If you want to change the communication frequency of the Mesh network after setup, you need to pair the equipment again.

\* The IH 3000 is a 6 Mesh Wi-Fi router from the Intelbras Qi5 family. With it, you can extend the Wi-Fi signal coverage in your area.

To see the EasyMesh configuration tutorial, <u>click here (./manualOpeRamal\_pt-BR.html)</u>.

## WPS

|                         | Configuraçã | io <mark>Wi-Fi</mark> |                |          |        |        |   | Logout | Portuguese |  |
|-------------------------|-------------|-----------------------|----------------|----------|--------|--------|---|--------|------------|--|
| intelbras               | Basico      | Avançado              | Rede Convidado | EasyMesh | WPS    |        |   |        |            |  |
| <b>Qi5</b> GX3000       | WPS         |                       |                |          |        |        |   |        |            |  |
| - Dashboard             |             | Banda                 |                |          | 2.4GH  | ,      | ~ |        |            |  |
| 🐣 Informação 🔋 🕅        |             | Danida                |                |          | 2.4011 | -      |   |        |            |  |
| 🕼 Configuração 🚽        |             | WPS                   |                |          | Desabi | ilitar | ~ |        |            |  |
| Configuração Rede Móvel |             |                       |                |          |        |        |   |        |            |  |
| Configuração Wi-Fi      |             |                       |                |          |        |        |   |        |            |  |
| Configuração WAN        |             |                       |                |          |        |        |   |        |            |  |
| Configuração LAN        |             |                       |                |          |        |        |   |        |            |  |
| Configuração de Sistema |             |                       |                |          |        |        |   |        |            |  |
| Segurança               |             |                       |                |          |        |        |   |        |            |  |
| Serviços                |             |                       |                |          |        |        |   |        |            |  |
| 🖏 Ferramentas 🔋 🗼       |             |                       |                |          |        |        |   |        |            |  |

On this screen you set up WPS, to connect devices via Wi-Fi without the need for password authentication.

- Band: Here you select the frequency at which the devices will connect through WPS.
- WPS: Here you select whether to enable or disable the router's WPS function.

• WPS Mode: This option is available if WPS is enabled. Here you will select the WPS connection method, which can be:

- **Client PIN:** In this WPS mode, the connection is made by entering a PIN code on the device you want to connect to the router.

- **PBC:** In this WPS mode, the connection is made by pressing the WPS button on the router and activating the WPS option on the device you want to connect to. To activate the WPS from the button, you need to press the button once, wait 4 seconds and press it again. After pressing it a second time, the WPS function is activated.

## Security

## **MAC** Filter

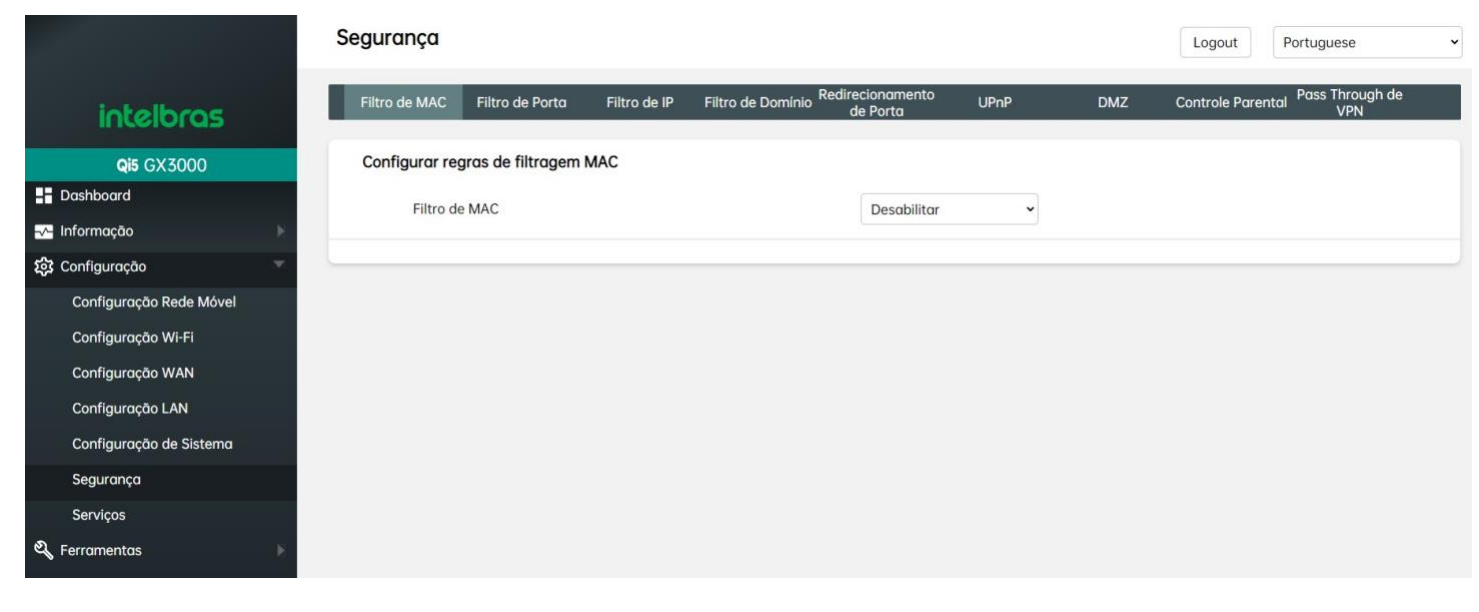

Through the MAC Filter, you will be able to create a rule to allow or block devices from connecting to the router via Cable and Wi-Fi. On this screen, you will see the list of registered MAC addresses, as well as options to add new MACs, edit and delete.

You can configure up to 32 MAC filter rules.

#### **Port Filter**

|                         | Segurança      |                  |              |                                |                              |      |     | Logout                 | uese              |
|-------------------------|----------------|------------------|--------------|--------------------------------|------------------------------|------|-----|------------------------|-------------------|
| intelbras               | Filtro de MAC  | Filtro de Porta  | Filtro de IP | Filtro de Domínio <sup>F</sup> | ledirecionamento<br>de Porta | UPnP | DMZ | Controle Parental Pass | Through de<br>VPN |
| <b>Qi5</b> GX3000       | Configurar reg | ras de filtragem | de porta     |                                |                              |      |     |                        |                   |
| Dashboard               | Filtro de      | Porta            |              |                                | Desabilitar                  | •    |     |                        |                   |
| 🕂 Informação 🛛 🕨        |                |                  |              |                                |                              |      |     |                        |                   |
| 🐼 Configuração 🤟        |                |                  |              |                                |                              |      |     |                        |                   |
| Configuração Rede Móvel |                |                  |              |                                |                              |      |     |                        |                   |
| Configuração Wi-Fi      |                |                  |              |                                |                              |      |     |                        |                   |
| Configuração WAN        |                |                  |              |                                |                              |      |     |                        |                   |
| Configuração LAN        |                |                  |              |                                |                              |      |     |                        |                   |
| Configuração de Sistema |                |                  |              |                                |                              |      |     |                        |                   |
| Segurança               |                |                  |              |                                |                              |      |     |                        |                   |
| Serviços                |                |                  |              |                                |                              |      |     |                        |                   |
| 🖏 Ferramentas 🔋 🔋 🗎     |                |                  |              |                                |                              |      |     |                        |                   |

The Port Filter configuration allows you to allow or block communication from the router via a specific port and/or port range. This function can be used for example to limit access to certain online applications.

On this screen you will see the options to add new filters, you will also be able to edit and delete existing filters. You can configure up to 32 port filter rules.

## **IP** Filter

|                         | Segurança     |                   |              |                               |                         |      |     | Logout         | Portuguese                 |
|-------------------------|---------------|-------------------|--------------|-------------------------------|-------------------------|------|-----|----------------|----------------------------|
| intelbras               | Filtro de MAC | Filtro de Porta   | Filtro de IP | Filtro de Domínio Redire<br>d | ecionamento<br>le Porta | UPnP | DMZ | Controle Paren | tal Pass Through de<br>VPN |
| <b>Qi5</b> GX3000       | Configurar re | gras de filtragem | de IP        |                               |                         |      |     |                |                            |
| - Dashboard             | Filtro d      | e IP              |              |                               | Desabilitar             | •    |     |                |                            |
| 사 Informação 📃 🕅        |               |                   |              |                               |                         |      |     |                |                            |
| 🖏 Configuração 🔍        |               |                   |              |                               |                         |      |     |                |                            |
| Configuração Rede Móvel |               |                   |              |                               |                         |      |     |                |                            |
| Configuração Wi-Fi      |               |                   |              |                               |                         |      |     |                |                            |
| Configuração WAN        |               |                   |              |                               |                         |      |     |                |                            |
| Configuração LAN        |               |                   |              |                               |                         |      |     |                |                            |
| Configuração de Sistema |               |                   |              |                               |                         |      |     |                |                            |
| Segurança               |               |                   |              |                               |                         |      |     |                |                            |
| Serviços                |               |                   |              |                               |                         |      |     |                |                            |
| 🖏 Ferramentas 🛛 🗼       |               |                   |              |                               |                         |      |     |                |                            |
|                         | 1             |                   |              |                               |                         |      |     |                |                            |

Through the IP Filter, you will be able to block communication with the router's network from a specific IP address in TCP or UDP protocol. On this screen, you will see the IP filters you have created, as well as options to add, edit or delete filters.

You can configure up to 32 IP filter rules.

#### **Domain Filter**

|                         | Segurança                                  |                                                          | Logout Portuguese                            |
|-------------------------|--------------------------------------------|----------------------------------------------------------|----------------------------------------------|
| intelbras               | Filtro de MAC Filtro de Porta Filtro de IP | Filtro de Dominio Redirecionamento UPnP<br>de Porta UPnP | DMZ Controle Parental Pass Through de<br>VPN |
| <b>Qi5</b> GX3000       | Configurar regras de filtragem de domínio  |                                                          |                                              |
| Dashboard               | Filtro de Domínio                          | Desabilitar ~                                            |                                              |
| 💤 Informação 🛛 🚿        |                                            |                                                          |                                              |
| 🖏 Configuração 🔍        |                                            |                                                          |                                              |
| Configuração Rede Móvel | Lista filtrada                             |                                                          |                                              |
| Configuração Wi-Fi      | Índice                                     | URL                                                      | Operação                                     |
| Configuração WAN        |                                            |                                                          |                                              |
| Configuração LAN        |                                            |                                                          |                                              |
| Configuração de Sistema |                                            |                                                          |                                              |
| Segurança               |                                            |                                                          |                                              |
| Serviços                |                                            |                                                          |                                              |
| 🍳 Ferramentas 🛛 🕨       |                                            |                                                          |                                              |

Through the Domain Filter, you will be able to block or enable websites and URLs.

You can configure up to 32 domain filter rules.

\* It will only work on sites with HTTP, sites with HTTPS will not be blocked.

## **Port Forwarding**

|                         | Segurança Logout Portuguese                                                                                                    |
|-------------------------|----------------------------------------------------------------------------------------------------|
| intelbras               | Filtro de MAC Filtro de Porta Filtro de IP Filtro de Domínio Redirecionamento UPnP DMZ Controle Parental Pass Through de<br>de Porta VPN |
| <b>Qi5</b> GX3000       | Configurar regras de redirecionamento de porta                                                                                           |
| Dashboard               | Redirecionamento de Porta Desabilitar -                                                                                                  |
| -√- Informação 🛛 👘      |                                                                                                    |
| 🌮 🕅 🕅 🕅                 |                                                                                                    |
| Configuração Rede Móvel |                                                                                                    |
| Configuração Wi-Fi      |                                                                                                    |
| Configuração WAN        |                                                                                                    |
| Configuração LAN        |                                                                                                    |
| Configuração de Sistema |                                                                                                    |
| Segurança               |                                                                                                    |
| Serviços                |                                                                                                    |
| 🕰 Ferramentas 🔋 🕨       |                                                                                                    |

On this screen, you can see all existing forwarding rules and also options to create, edit or remove.

You can configure up to 32 port forwarding rules.

## UPnP

|                         | Segurança               |                    |                                             |          | Logout Portuguese v                   |
|-------------------------|-------------------------|--------------------|---------------------------------------------|----------|---------------------------------------|
| intelbras               | Filtro de MAC Filtro de | Porta Filtro de IP | Filtro de Domínio Redirecionamento de Porta | UPnP DMZ | Controle Parental Pass Through de VPN |
| <b>Qi5</b> GX3000       | UPnP                    |                    |                                             |          |                                       |
| Dashboard               | UPnP                    |                    | Habilitar                                   | ~        |                                       |
| Informação 🛛 🕞          |                         |                    |                                             |          |                                       |
| 😥 Configuração          | Aplicar                 |                    |                                             |          |                                       |
| Configuração Rede Móvel |                         |                    |                                             |          |                                       |
| Configuração Wi-Fi      |                         |                    |                                             |          |                                       |
| Configuração WAN        |                         |                    |                                             |          |                                       |
| Configuração LAN        |                         |                    |                                             |          |                                       |
| Configuração de Sistema |                         |                    |                                             |          |                                       |
| Segurança               |                         |                    |                                             |          |                                       |
| Serviços                |                         |                    |                                             |          |                                       |
| 💐 Ferramentas 🔋 🗼       |                         |                    |                                             |          |                                       |

On this screen, you will configure the UPnP protocol.

If enabled, the UPnP (Universal Plug and Play) protocol will be active on the router, allowing for automatic configuration of port forwarding rules for external requests. If disabled, UPnP will be turned off and unable to create rules automatically.

#### DMZ

|                         | Segurança     |                 |              |                                 |                             |      |     | Logout Portuguese                     |
|-------------------------|---------------|-----------------|--------------|---------------------------------|-----------------------------|------|-----|---------------------------------------|
| intelbras               | Filtro de MAC | Filtro de Porta | Filtro de IP | Filtro de Domínio <sup>Re</sup> | edirecionamento<br>de Porta | UPnP | DMZ | Controle Parental Pass Through de VPN |
| <b>Qi5</b> GX3000       | DMZ           |                 |              |                                 | Desabilitar                 | ~    |     |                                       |
| Dashboard               |               |                 |              |                                 |                             |      |     |                                       |
| 🖓 Informação 🛛 🕨        |               |                 |              |                                 |                             |      |     |                                       |
| ស្តែ Configuração       |               |                 |              |                                 |                             |      |     |                                       |
| Configuração Rede Móvel |               |                 |              |                                 |                             |      |     |                                       |
| Configuração Wi-Fi      |               |                 |              |                                 |                             |      |     |                                       |
| Configuração WAN        |               |                 |              |                                 |                             |      |     |                                       |
| Configuração LAN        |               |                 |              |                                 |                             |      |     |                                       |
| Configuração de Sistema |               |                 |              |                                 |                             |      |     |                                       |
| Segurança               |               |                 |              |                                 |                             |      |     |                                       |
| Serviços                |               |                 |              |                                 |                             |      |     |                                       |
| 🖏 Ferramentas 🛛 🕞       |               |                 |              |                                 |                             |      |     |                                       |

On this screen, you will configure the DMZ.

If enabled, you can define a DMZ host that will be the DMZ of your local network, i.e., this IP will be exposed to any service from the external network (internet).

Note: If you enable the DMZ and save, UPnP will be disabled automatically, and port forwarding will no longer work.

## **Parental Control**

|                         | Segurança      |                    |              |                                |                             |      |     | Logout          | P  |
|-------------------------|----------------|--------------------|--------------|--------------------------------|-----------------------------|------|-----|-----------------|----|
| intelbras               | Filtro de MAC  | Filtro de Porta    | Filtro de IP | Filtro de Domínio <sup>R</sup> | edirecionamento<br>de Porta | UPnP | DMZ | Controle Parent | al |
| <b>Qi5</b> GX3000       | Configurar reg | gras de controle p | parental     |                                |                             |      |     |                 |    |
| Dashboard               | Habilita       | r Função           |              |                                | Desabilitar                 | ~    |     |                 |    |
| -√- Informação 🛛 🕅      |                | 10000000           |              |                                |                             |      |     |                 |    |
| 🎲 Configuração 🔍        |                |                    |              |                                |                             |      |     |                 |    |
| Configuração Rede Móvel |                |                    |              |                                |                             |      |     |                 |    |
| Configuração Wi-Fi      |                |                    |              |                                |                             |      |     |                 |    |
| Configuração WAN        |                |                    |              |                                |                             |      |     |                 |    |
| Configuração LAN        |                |                    |              |                                |                             |      |     |                 |    |
| Configuração de Sistema |                |                    |              |                                |                             |      |     |                 |    |
| Segurança               |                |                    |              |                                |                             |      |     |                 |    |
| Serviços                |                |                    |              |                                |                             |      |     |                 |    |
| 🖏 Ferramentas 🛛 🔋 🕅     |                |                    |              |                                |                             |      |     |                 |    |

In the Parental Control menu, you will be able to access the Block Schedule settings and view the Parental Control rules for connected devices.

You can configure up to 32 parental control rules.

## **VPN Pass-Through**

|                         | Segurança     |                    |              |                                 |                            |      |     | Logout        | Portuguese               |
|-------------------------|---------------|--------------------|--------------|---------------------------------|----------------------------|------|-----|---------------|--------------------------|
| intelbras               | Filtro de MAC | Filtro de Porta    | Filtro de IP | Filtro de Domínio <sup>Re</sup> | direcionamento<br>de Porta | UPnP | DMZ | Controle Pare | ntal Pass Through de VPN |
| <b>Qi5</b> GX3000       | Pass Th       | rough de VPN IPSec |              |                                 |                            |      |     |               |                          |
| Dashboard               |               |                    |              |                                 |                            |      |     |               |                          |
| -√- Informação 🛛 🕞      | Pass Th       | rough de VPN L2TP  |              |                                 |                            |      |     |               |                          |
| ស៊្លែ Configuração      | Aplicar       |                    |              |                                 |                            |      |     |               |                          |
| Configuração Rede Móvel | Aplical       |                    |              |                                 |                            |      |     |               |                          |
| Configuração Wi-Fi      |               |                    |              |                                 |                            |      |     |               |                          |
| Configuração WAN        |               |                    |              |                                 |                            |      |     |               |                          |
| Configuração LAN        |               |                    |              |                                 |                            |      |     |               |                          |
| Configuração de Sistema |               |                    |              |                                 |                            |      |     |               |                          |
| Segurança               |               |                    |              |                                 |                            |      |     |               |                          |
| Serviços                |               |                    |              |                                 |                            |      |     |               |                          |
| र्थ्, Ferramentas       |               |                    |              |                                 |                            |      |     |               |                          |

On this screen, you can enable or disable the VPN tunneling protocols.

# Services

## NTP

|                         | Serviços |                  |            |       |                        |           | Logout   | Portuguese |
|-------------------------|----------|------------------|------------|-------|------------------------|-----------|----------|------------|
| intelbras               | NTP      | ALG Rot          | eamento Qo | S TRI | 069 SSH                | VPN IPSec | VPN L2TP | VPN PPTP   |
| <b>Qi5</b> GX3000       | Data &   | Hora             |            | 20    | 17-01-01 01:49:12      |           |          |            |
| Dashboard               |          |                  |            |       |                        |           |          |            |
| 🚽 Informação 🔋 🕨        | Selecio  | nar Fuso Horário |            | E     | 3ahia,Brazil GMT-03:00 | ~         |          |            |
| 😥 Configuração          | Servido  | r NTP 1          |            |       | st1 ntn br             |           |          |            |
| Configuração Rede Móvel |          |                  |            | 6     | io en republi          |           |          |            |
| Configuração Wi-Fi      | Servido  | or NTP 2         |            | a     | .ntp.br                |           |          |            |
| Configuração WAN        |          |                  |            |       |                        |           |          |            |
| Configuração LAN        | Aplicar  |                  |            |       |                        |           |          |            |
| Configuração de Sistema |          |                  |            |       |                        |           |          |            |
| Segurança               |          |                  |            |       |                        |           |          |            |
| Serviços                |          |                  |            |       |                        |           |          |            |
| 💐 Ferramentas 🛛 🕨       |          |                  |            |       |                        |           |          |            |

On this screen, you can configure the NTP (Network Time Protocol), so that the router will adjust the date and time according to the configured NTP server, as long as it has Internet access.

# ALG

|                         | Serviços  |       |            |     |       |     |           | Logout   | Portuguese |
|-------------------------|-----------|-------|------------|-----|-------|-----|-----------|----------|------------|
| intelbras               | NTP       | ALG   | Roteamento | QoS | TR069 | SSH | VPN IPSec | VPN L2TP | VPN PPTP   |
| <b>Qi5</b> GX3000       | Habilitar | H323E |            |     |       |     |           |          |            |
| Dashboard               |           |       |            |     |       |     |           |          |            |
| -√- Informação 🛛 🗼      | Habilitar | FTP   |            |     |       |     |           |          |            |
| 🐼 Configuração 🥣        | Habilitar | SID   |            |     |       |     |           |          |            |
| Configuração Rede Móvel | Hubiitu   | SIF   |            |     |       |     |           |          |            |
| Configuração Wi-Fi      | Habilitar | RTSP  |            |     |       |     |           |          |            |
| Configuração WAN        |           |       |            |     |       |     |           |          |            |
| Configuração LAN        | Habilitar | PPTP  |            |     |       |     |           |          |            |
| Configuração de Sistema |           | _     |            |     |       |     |           |          |            |
| Segurança               | Aplicar   |       |            |     |       |     |           |          |            |
| Serviços                |           |       |            |     |       |     |           |          |            |
| र्थ, Ferramentas        |           |       |            |     |       |     |           |          |            |

ALG stands for Application Layer Gateway. Its purpose is to avoid some of the problems caused by router firewalls by inspecting VoIP traffic (packets) and, if necessary, modifying it. On this screen, you can *enable* or *disable* the ALG option for H323E, FTP, SIP, RTSP, and PPTP services.

# Routing

|                         | Serviços  |        |             |         |                    |     |           | Logout   | Portuguese |
|-------------------------|-----------|--------|-------------|---------|--------------------|-----|-----------|----------|------------|
| intelbras               | NTP       | ALG    | Roteamento  | QoS     | TR069              | SSH | VPN IPSec | VPN L2TP | VPN PPTP   |
| <b>Qi5</b> GX3000       | IPV4      |        |             |         |                    |     |           |          |            |
| - Dashboard             |           | Índice | Endereço de | Destino | Máscara de Sub-Re  | de  | Interface |          | Operação   |
| -v- Informação 🛛 🔋 🕅    | Adicionar |        |             |         |                    |     |           |          |            |
| រ៍រ៉ូវ Configuração 💎   | Adicional |        |             |         |                    |     |           |          |            |
| Configuração Rede Móvel | IPV6      |        |             |         |                    |     |           |          |            |
| Configuração Wi-Fi      |           | Índice | Endereço de | Destino | IPv6 Prefix Length | ı   | Interface |          | Operação   |
| Configuração WAN        |           |        |             |         |                    |     |           |          |            |
| Configuração LAN        | Adicionar |        |             |         |                    |     |           |          |            |
| Configuração de Sistema |           |        |             |         |                    |     |           |          |            |
| Segurança               |           |        |             |         |                    |     |           |          |            |
| Serviços                |           |        |             |         |                    |     |           |          |            |
| 💫 Ferramentas 🛛 🗼       |           |        |             |         |                    |     |           |          |            |

On this screen, you can configure static routing, which is a manually configured path to tell the network packet where to travel in order to reach its destination.

#### QoS

|                         | Serviços    |          |            |     |             |     |           | Logout   | Portuguese | ~ |
|-------------------------|-------------|----------|------------|-----|-------------|-----|-----------|----------|------------|---|
| intelbras               | NTP         | ALG      | Roteamento | QoS | TR069       | SSH | VPN IPSec | VPN L2TP | VPN PPTP   |   |
| <b>Qi5</b> GX3000       | Endereço IP |          |            |     |             |     |           |          |            |   |
| Dashboard               | OoS por I   | Р        |            |     | Desabilitar | ~   |           |          |            |   |
| 💤 Informação 🛛 🕞        |             |          |            |     |             |     |           |          |            |   |
| ស៊្លវ Configuração 🛛 👻  |             |          |            |     |             |     |           |          |            |   |
| Configuração Rede Móvel |             |          |            |     |             |     |           |          |            |   |
| Configuração Wi-Fi      | Interface   |          |            |     |             |     |           |          |            |   |
| Configuração WAN        | QoS por I   | nterface |            |     | Desabilitar | ~   |           |          |            |   |
| Configuração LAN        |             |          |            |     |             |     |           |          |            |   |
| Configuração de Sistema |             |          |            |     |             |     |           |          |            |   |
| Segurança               |             |          |            |     |             |     |           |          |            |   |
| Serviços                |             |          |            |     |             |     |           |          |            |   |
| 🍳 Ferramentas 🛛 🔋 🕹     |             |          |            |     |             |     |           |          |            |   |

QoS works with bandwidth guarantees, for example, if you set 80% for the main wireless network and 20% for the guest wireless network, the guest wireless network will be guaranteed this percentage of bandwidth whenever needed. When the main network is not using the percentage of bandwidth reserved for it, QoS will automatically free up more bandwidth for the guest network and vice versa. As the main network starts using more bandwidth again, the QoS will decrease the guest network's bandwidth until it equalizes to the percentage configured here.

## **TR069**

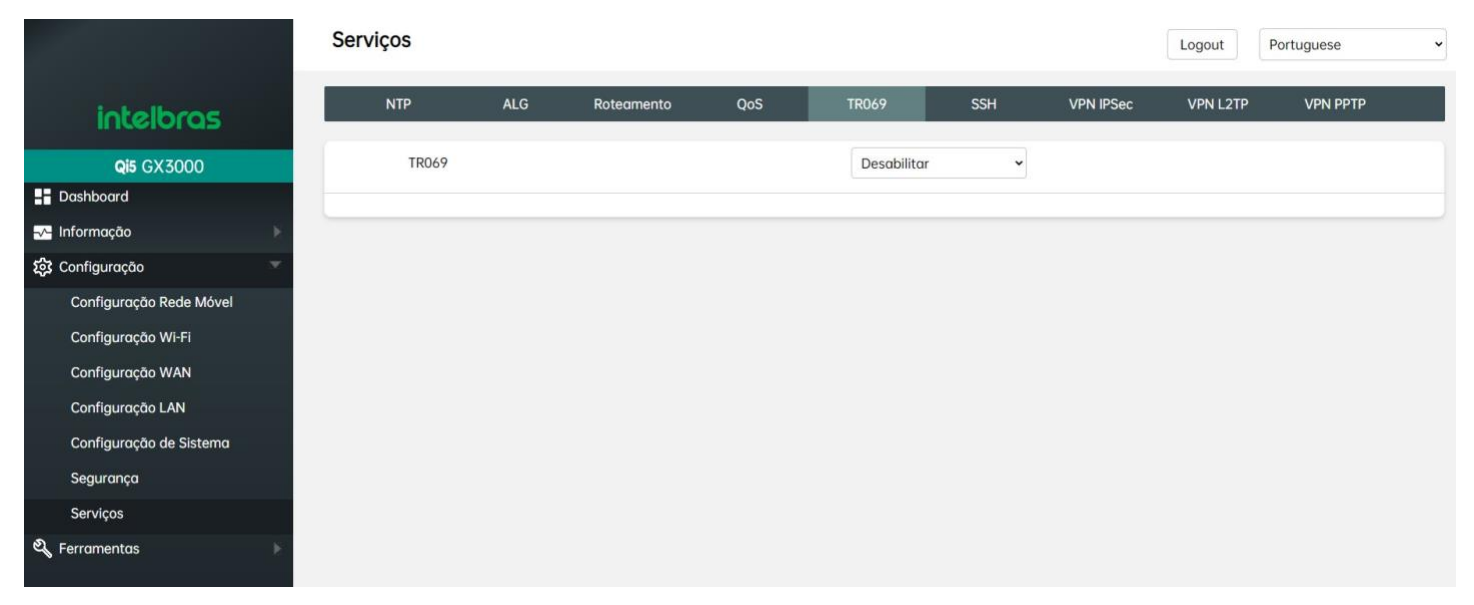

On this screen, you can configure TR-069 parameters, which is an application that allows service providers and equipment manufacturers to remotely manage, configure and update network-connected devices using this protocol.

#### SSH

|                         | Serviços |     |            |     |           |     |           | Logout   | Portuguese | • |
|-------------------------|----------|-----|------------|-----|-----------|-----|-----------|----------|------------|---|
| intelbras               | NTP      | ALG | Roteamento | QoS | TR069     | SSH | VPN IPSec | VPN L2TP | VPN PPTP   |   |
| <b>Qi5</b> GX3000       | SSH      |     |            |     | Habilitar | ~   |           |          |            |   |
| Dashboard               |          |     |            |     |           |     |           |          |            |   |
| -√- Informação 🛛 🗼      | Porta    |     |            |     | 22        |     |           |          |            |   |
| 😥 Configuração 🤍        | Aplicar  | -   |            |     |           |     |           |          |            |   |
| Configuração Rede Móvel | Abicar   |     |            |     |           |     |           |          |            |   |
| Configuração Wi-Fi      |          |     |            |     |           |     |           |          |            | _ |
| Configuração WAN        |          |     |            |     |           |     |           |          |            |   |
| Configuração LAN        |          |     |            |     |           |     |           |          |            |   |
| Configuração de Sistema |          |     |            |     |           |     |           |          |            |   |
| Segurança               |          |     |            |     |           |     |           |          |            |   |
| Serviços                |          |     |            |     |           |     |           |          |            |   |
| 🕰 Ferramentas 🛛 🔋 🕅     |          |     |            |     |           |     |           |          |            |   |

On this screen, you will be able to *enable* or *disable* SSH access to the router, and if enabled, choose the SSH access port.

# **VPN IPSec**

|                         | Serviços |     |            |     |             |     |           | Logout   | Portuguese | ~ |
|-------------------------|----------|-----|------------|-----|-------------|-----|-----------|----------|------------|---|
| intelbras               | NTP      | ALG | Roteamento | QoS | TR069       | SSH | VPN IPSec | VPN L2TP | VPN PPTP   |   |
| <b>Qi5</b> GX3000       | VPN IPSe | C   |            |     | Desabilitar | ~   |           |          |            |   |
| Dashboard               |          |     |            |     |             |     |           |          |            |   |
| -√- Informação 🛛 🕅      | Aplicar  |     |            |     |             |     |           |          |            |   |
| 🏷 Configuração 💎        |          |     |            |     |             |     |           |          |            |   |
| Configuração Rede Móvel |          |     |            |     |             |     |           |          |            |   |
| Configuração Wi-Fi      |          |     |            |     |             |     |           |          |            |   |
| Configuração WAN        |          |     |            |     |             |     |           |          |            |   |
| Configuração LAN        |          |     |            |     |             |     |           |          |            |   |
| Configuração de Sistema |          |     |            |     |             |     |           |          |            |   |
| Segurança               |          |     |            |     |             |     |           |          |            |   |
| Serviços                |          |     |            |     |             |     |           |          |            |   |
| 🖏 Ferramentas 🛛 🗼       |          |     |            |     |             |     |           |          |            |   |

On this screen, you can configure IPSec, used for the VPN connection.

## **VPN L2TP**

|                         | Serviços |     |            |     |             |     |           | Logout   | Portuguese ~ |
|-------------------------|----------|-----|------------|-----|-------------|-----|-----------|----------|--------------|
| intelbras               | NTP      | ALG | Roteamento | QoS | TR069       | SSH | VPN IPSec | VPN L2TP | VPN PPTP     |
| <b>Qi5</b> GX3000       | VPN L2TP |     |            |     | Desabilitar | ~   |           |          |              |
| Dashboard               |          |     |            |     |             |     |           |          |              |
| -√- Informação 🛛 →      | Anlicar  |     |            |     |             |     |           |          |              |
| ស៊្កែវ Configuração 🔍   | Apricui  |     |            |     |             |     |           |          |              |
| Configuração Rede Móvel |          |     |            |     |             |     |           |          |              |
| Configuração Wi-Fi      |          |     |            |     |             |     |           |          |              |
| Configuração WAN        |          |     |            |     |             |     |           |          |              |
| Configuração LAN        |          |     |            |     |             |     |           |          |              |
| Configuração de Sistema |          |     |            |     |             |     |           |          |              |
| Segurança               |          |     |            |     |             |     |           |          |              |
| Serviços                |          |     |            |     |             |     |           |          |              |
| 💐 Ferramentas 🛛 🕅       |          |     |            |     |             |     |           |          |              |

On this screen, you can configure the L2TP, used for the VPN connection.

## **VPN PPTP**

|                         | Serviços |     |            |     |             |     |           | Logout   | Portuguese | ~ |
|-------------------------|----------|-----|------------|-----|-------------|-----|-----------|----------|------------|---|
| intelbras               | NTP      | ALG | Roteamento | QoS | TR069       | SSH | VPN IPSec | VPN L2TP | VPN PPTP   |   |
| <b>Qi5</b> GX3000       | VPN PPT  | Р   |            |     | Desabilitar | ~   |           |          |            |   |
| Dashboard               |          |     |            |     |             |     |           |          |            |   |
| Informação              | Aplicar  |     |            |     |             |     |           |          |            |   |
| ស៊្លែ Configuração      |          |     |            |     |             |     |           |          |            |   |
| Configuração Rede Móvel |          |     |            |     |             |     |           |          |            |   |
| Configuração Wi-Fi      |          |     |            |     |             |     |           |          |            |   |
| Configuração WAN        |          |     |            |     |             |     |           |          |            |   |
| Configuração LAN        |          |     |            |     |             |     |           |          |            |   |
| Configuração de Sistema |          |     |            |     |             |     |           |          |            |   |
| Segurança               |          |     |            |     |             |     |           |          |            |   |
| Serviços                |          |     |            |     |             |     |           |          |            |   |
| 🔍 Ferramentas 🛛 🗼       |          |     |            |     |             |     |           |          |            |   |

On this screen, you can configure the PPTP, used for the VPN connection.

### Tools

## System Log

|                       | Log do Sistema         |             | Logout Portuguese | ~ |
|-----------------------|------------------------|-------------|-------------------|---|
| intelbras             | Log do Sistema         |             |                   |   |
| <b>Qi5</b> GX3000     | Extrair Log de sistema | Extrair Log |                   |   |
| E Dashboard           |                        |             |                   |   |
| -√- Informação 🛛 🕞    | Resultado              |             |                   |   |
| 💱 Configuração        |                        |             |                   |   |
| 💐 Ferramentas 🔍 🔍     |                        |             |                   |   |
| Log do Sistema        |                        |             |                   |   |
| Manutenção do Sistema |                        |             |                   |   |
| DNS dinâmico          |                        |             |                   |   |
| SMS                   |                        |             |                   |   |
| TR069                 |                        |             |                   |   |
|                       |                        |             |                   |   |
|                       |                        |             | <i>k</i>          |   |

On this screen, you can enable the system log, which contains detailed system information from the router.

### **System Maintenance**

|                       | Manutenção do Sist  | ema                          |       |     | Logout Portuguese | • |
|-----------------------|---------------------|------------------------------|-------|-----|-------------------|---|
| intelbras             | Teste de Internet   |                              |       |     |                   |   |
| <b>Qi5</b> GX3000     | Teste de Velocidade |                              |       |     |                   |   |
| Dashboard             | WAN                 | Interface WAN                | Teste | UL: | DL:               |   |
| -√- Informação 🛛 刘    |                     |                              |       |     |                   |   |
| 🖏 Configuração        | LAN                 | Digite o endereço IP iperf 🗸 | Teste | UL: | DL:               |   |
| 💐 Ferramentas 🔍       |                     |                              |       |     |                   |   |
| Log do Sistema        |                     |                              |       |     |                   | 5 |
| Manutenção do Sistema | Teste de Ping       |                              |       |     |                   |   |
| DNS dinâmico          | Endereço de Destino | Digite o endereço IP         | Teste |     |                   |   |
| SMS                   | Detalhes            |                              |       |     |                   |   |
| TR069                 |                     |                              |       |     |                   |   |
|                       |                     |                              |       |     |                   |   |
|                       |                     |                              |       |     |                   |   |
|                       |                     |                              |       |     |                   |   |
|                       |                     |                              |       |     |                   |   |
|                       |                     |                              |       |     |                   | - |

On this screen, you can perform a WAN and LAN speed test, as well as a ping test to see if the router can find the destination.

## **Dynamic DNS**

|                                 | DNS dinâmico |               | Logout Portuguese ~ |
|---------------------------------|--------------|---------------|---------------------|
| intelbras                       | DNS dinâmico |               |                     |
| <b>Qi5</b> GX3000               | DNS dinâmico | Desabilitar 🗸 |                     |
| 📲 Dashboard                     |              |               |                     |
| <mark>-√-</mark> Informação 🛛 🗼 |              |               |                     |
| 💱 Configuração                  |              |               |                     |
| 💐 Ferramentas 💿                 |              |               |                     |
| Log do Sistema                  |              |               |                     |
| Manutenção do Sistema           |              |               |                     |
| DNS dinâmico                    |              |               |                     |
| SMS                             |              |               |                     |
| TR069                           |              |               |                     |

On this screen, you can configure the dynamic DNS.

\* Intelbras does not provide DDNS service, but you can configure a third-party service on the GX 3000.

#### SMS

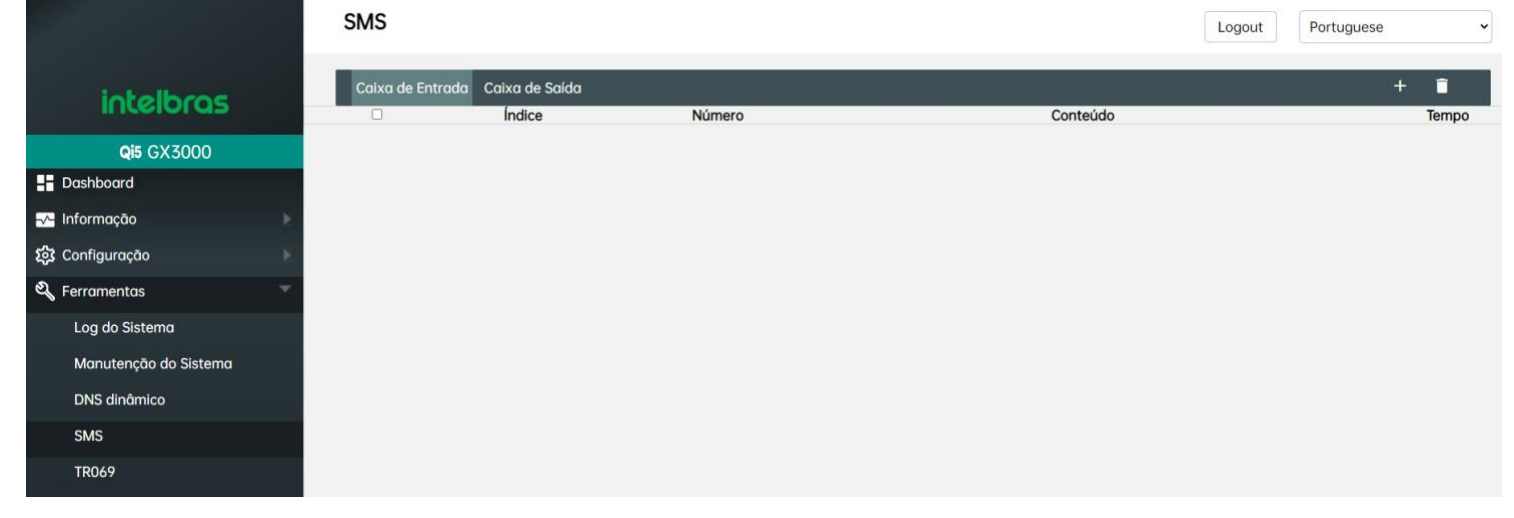

On this screen, you can read SMS received by the phone chip, as well as send SMS.

## WARRANTY TERMS

For your convenience, please fill in the information below, as only with the presentation of this together with the purchase invoice of the product, you will be able to use the benefits that are guaranteed to you.

#### **Client Name:**

**Client Signature:** 

Invoice No:

Date of purchase:

Model:

Serial No:

#### **Retailer:**

It is hereby stated that this contractual warranty is granted under the following conditions:

1. All parts and components of the product are guaranteed against any manufacturing defects that may arise, for a period of 1 (one) year - comprising of 3 (three) months of legal guarantee plus 9 (nine) months of contractual guarantee -, starting from the date of purchase of the product by the Consumer, as stated on the purchase invoice, which is an integral part of this agreement throughout the national territory. This contractual guarantee covers the replacement of parts and components that present manufacturing defects. If it is not determined to be a manufacturing defect, but rather a defect(s) resulting from improper use, the Consumer will bear these expenses.

2. The product's installation should be done according to the Product Manual and/or Installation Guide. If your pro-duct requires installation and configuration by a qualified technician, look for a competent and specialized professional, considering that the costs for these services are not included in the product's price

3. If a defect is found, the Consumer must immediately contact the nearest Authorized Service, as listed by the manufacturer - only they are authorized to examine and repair the defect during the warranty period provided here. If this is not respected, this warranty will lose its validity, as it will be characterized as a violation of the product.

4. In the event that the Consumer requests home assistance, they must go to the nearest Authorized Service to inquire about the technical visit fee. If it is necessary to remove the product, the resulting expenses, such as transportation and security costs to and from the product, will be the Consumer's responsibility.

5. The warranty will totally lose its validity in the occurrence of any of the following hypotheses: a) if the defect is not of manufacturing, but caused by the Consumer or by third parties not related to the manufacturer; b) if the damage to the product comes from accidents, disasters, nature agents (lightning, flooding, landslides, etc.), humidity, voltage in the electrical network (overvoltage caused by accidents or excessive fluctuations in the network), installation/use in disagreement with the user's manual or resulting from the natural wear and tear of the parts and components; c) if the product has suffered chemical, electromagnetic, electrical or animal (insects, etc.) influence; d) if the product's serial number has been tampered with or scraped; e) if the device has been breached.

6. This warranty does not cover data loss, therefore it is recommended, if applicable to the product, that the Consumer make a backup copy of the data on the product on a regular basis.

7. Intelbras is not responsible for the installation of this product, nor for any attempts of fraud and/or sabotage of its products. Keep the software updates and applications used up-to-date, if relevant, as well as the network protections required for protection against intrusions (hackers). The equipment is guaranteed against vices within its normal conditions of use, and it is important to be aware that, because it is electronic equipment, it is not free of frauds and scams that may interfere with its correct operation.

These are the conditions of this Supplementary Warranty Agreement, and Intelbras S/A reserves the right to change the general, technical, and aesthetic characteristics of its products without prior notice.

All images in this manual are illustrative.

Product benefited by the Computer Law.

# intelbras

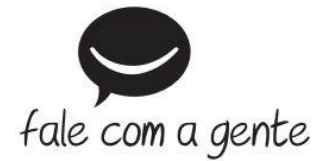

Suporte a clientes: (48) 2106 0006 Fórum: forum.intelbras.com.br (http://forum.intelbras.com.br) Suporte via chat: intelbras.com.br/suporte-tecnico (http://www.intelbras.com.br/suporte-tecnico) Suporte via e-mail: suporte@intelbras.com.br SAC: 0800 7042767 Onde comprar? Quem instala?: 0800 7245115 Produzido por: Intelbras S/A – Indústria de Telecomunicação Eletrônica Brasileira Rodovia SC 281, km 4,5 – Sertão do Maruim – São José/SC – 88122-001 www.intelbras.com.br (http://www.intelbras.com.br) Indústria Brasileira